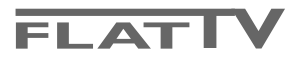

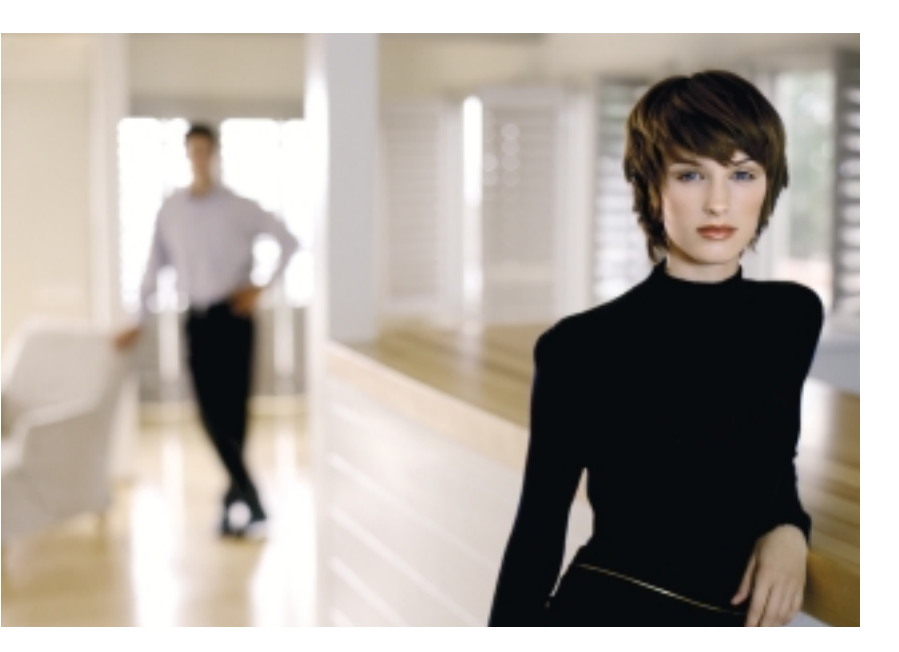

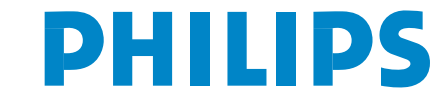

SEE EVERY THING EXPERIENCE EVERY THING

# Indhold

### Hjælpe?

Hvis denne brugsanvisning ikke giver svar på Deres spørgsmål, eller hvis 'Tips' ikke løser et eventuelt problem med TV'et, kan De kontakte Deres lokale Philips Kundecenter. Se i den lille medleverede 'World-wide Guarantee' folder. Vær venligst parat til at opgive type- og produkt-nummeret, som findes på bagsiden af TVapparatet eller på emballagen, før De ringer til Philips Kundecenter.

Model: 32PF9956 Product No: .....

#### Rengøring af TV-skærmen

Se Tips, s. 25.

Som følge af løbende produktforbedringer gælder denne brugsanvisning med forbehold for ændringer.

# Når apparatet til sin tid skal kasseres

Philips anstrenger sig meget for at producere miljøvenligt til grønne områder. Deres nye TV indeholder materialer, der egner sig til genbrug. Når apparatet derfor til sin tid skal kasseres, skal det afleveres til et af de steder, hvor man har specialiseret sig i at adskille kasserede apparater og udtage de dele, der egner sig til genbrug og dermed reducere mængden af det materiale, der bortkastes. TV'et indeholder et (acceptabelt) lille indhold av kviksølv. Overhold derfor de lokale krav for bortkastning af affald og kasserede genstande.

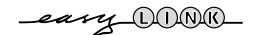

| Forberedelser                                         |
|-------------------------------------------------------|
| Knappen på højre side af TV-apparat                   |
| Brug af fjernbetjeningen RC4304                       |
| Brug af menuerne                                      |
| Opsætning                                             |
| Valg af menusprog og land                             |
| Lagring af fjernsynskanaler                           |
| Automatisk installering                               |
| Give navn                                             |
| Programplacering                                      |
| Valg af Favorit-programmer                            |
| Manuel installering                                   |
| Menuen Generel                                        |
| Menuen Kilde                                          |
| Menuen Dekoder                                        |
| Demo                                                  |
| TV menu1                                              |
| Menuen Billede 1                                      |
| Lyd 1                                                 |
| Menuen Finesser 1                                     |
| Tekst-TV/Tekst-TV-oversigt1                           |
| Tænd og sluk for tekst-TV 1                           |
| Valg af en tekst-TV-side 1                            |
| Forrige tekst-TV-side 1                               |
| Valg af tekst-TV-siden med indholdsoversigt 1         |
| Valg af sideskift 1                                   |
| Billede/Tekst-TV 1                                    |
| Forstørrelse tekst-TV-siden 1                         |
| Hypertekst 1                                          |
| Tekst-TV-oversigt 1                                   |
| Funktionsknapper 1                                    |
| Menuen Tekst-TV 1                                     |
| Digital Media Reader1                                 |
| Isætte et hukommelseskort / en memory stick 1         |
| Fjerne et hukommelseskort / en memory stick 1         |
| Navigér i indholdmenuen 1                             |
| Tilslutning af ekstraudstyr 2                         |
| Optager (vcr-dvd+rw) 2                                |
| Ekstra apparater (undtagen digitalt udstyr) 2         |
| Digitalt udstyr (DVD, digital Set Top Box,) 2         |
| Multikanals surround-modtager 2                       |
| HDMI (High Definition Multimedia Interface) adapter 2 |
| Tilslut eksterne subwoofer 2                          |
| Tilslutninger på siden af TV'et 2                     |
| Valg af tilsluttet ekstraudstyr 2                     |
| Optagelse med EasyLink 2                              |
| Optagelse på en optager med EasyLink 2                |
| Audio- og Videoudstyrtaster2                          |
| Tips                                                  |

EasyLink-finessen er baseret på et "tryk kun én gang"-system. Det betyder, at der udføres en lang række funktioner på én gang i f.eks. både TV-apparatet og videobåndoptageren, hvis begge apparater er forsynet med EasyLink-funktion og forbundet til hinanden med det Eurokabel, der er leveret sammen med videobåndoptageren.

# Forberedelser

Instrukser for montering på en væg/et bord Der forefindes tillige en separat brochure med forklaringer omkring monteringen. Vær sikker på, at monteringen på væggen foretages i overensstemmelse med sikkerhedsreglerne. Fjernsynsapparatet (ekskl. forpakningen) vejer nogenlunde 20 kg.

Obs: Andre (ikke medleverede) elementer er optioner. Rådspørg din handler.

Placer eller hæng tv'et op, hvor du vil, men sørg for at der frit kan cirkulere luft igennem ventilationsrillerne. Stil ikke modtagerboksen i indelukkede omgivelser som f.eks. en bogreol eller lign.

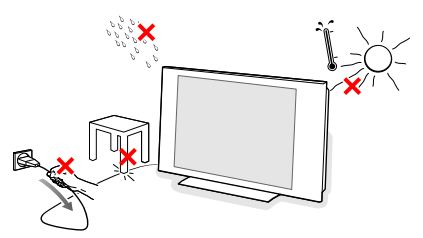

For at undgå farlige situationer må der ikke anbringes levende lys som f.eks. sterinlys på eller i nærheden af udstyret. Udsæt det heller ikke for varme, direkte sollys, regn eller vand. Undgå dryp eller sprøjt.

Sæt antennestikket i antenneindtaget T på fjernsynets underside.

- Angående tilslutning af andre eksterne apparater se på side 20. For at opnå bedst resultat bruges de medleverede antennekabler mellem modtagerboksen og videobåndoptageren samt mellem videobåndoptageren og antennestikket.
- Sæt stikkene på den medleverede netledning ind i netkontakten forneden på TV'et og i en 198-264V stikkontakt (som tændes).
   For at undgå beskadigelse af netledningen hvilket kan forårsage brand eller elektrisk stød - må TV-apparatet aldrig stilles ovenpå ledningen.

**6** Fjernbetjening: Sæt de 2 medleverede batterier (type R6-1,5V) i som angivet.

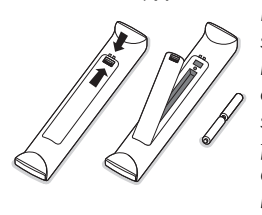

De batterier, der er leveret sammen med Deres nye TV, indeholder ikke kviksølv eller cadmium. Aflevér dem i stedet for til Deres forhandler eller et andet officielt opsamlingssted for brugte batterier.

 Tænd for TV'et: Tryk på netafbryderen () på højre side af TV-apparat.
 En indikator på fronten af TV'et og på skærmen tænder. Hvis TV'et er i standby-stilling (rød indikator): Tryk på -P+ tasterne eller på (<sup>1</sup>)-tasten på fjernbetjeningen.

# Knappen på højre side af TV-apparat

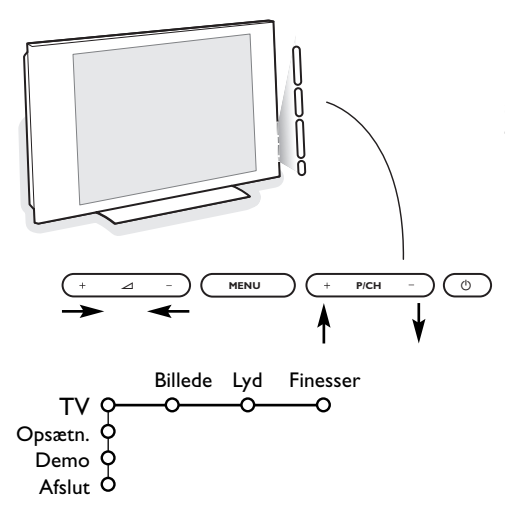

Hvis De har forlagt fjernbetjeningen, eller hvis den er beskadiget, kan De fortsat regulére visse af basisindstillingerne med knapperne på højre side af TVapparat.

#### Tryk på:

- 🛆 + eller for at regulére lydstyrken;
- + P/CH tasterne for at vælge TV-kanaler eller andre kilder.

**MENU** tasten kan bruges til at kalde hovedmenuen frem uden at bruge fjernbetjeningen.

Brug:

- $\triangle$  + og tasterne samt P/CH+ og P/CH- tasterne for at vælge menuemner i de viste retninger;
- MENU tasten for at bekræfte deres valg.

#### Bemærk:

Hvis menuen er aktiveret med **MENU** tasten på højre side af TV'et, kan menuen kun fjernes ved at bruge **Afslut**. Gå til **Afslut** og tryk på **MENU** tasten.

# Brug af fjernbetjeningen RC4304

Bemærk: For de fleste tasters vedkommende aktiveres funktionen, når der trykkes én gang på tasten. Hvis der trykkes en gang til på tasten, deaktiveres funktionen. Hvis en tast kan bruges til flere muligheder, vises der en lille liste. Tryk gentagne gange for at vælge det næste emne i listen. Listen forsvinder automatisk efter 6 sekunder, eller hvis der trykkes på **OK**.

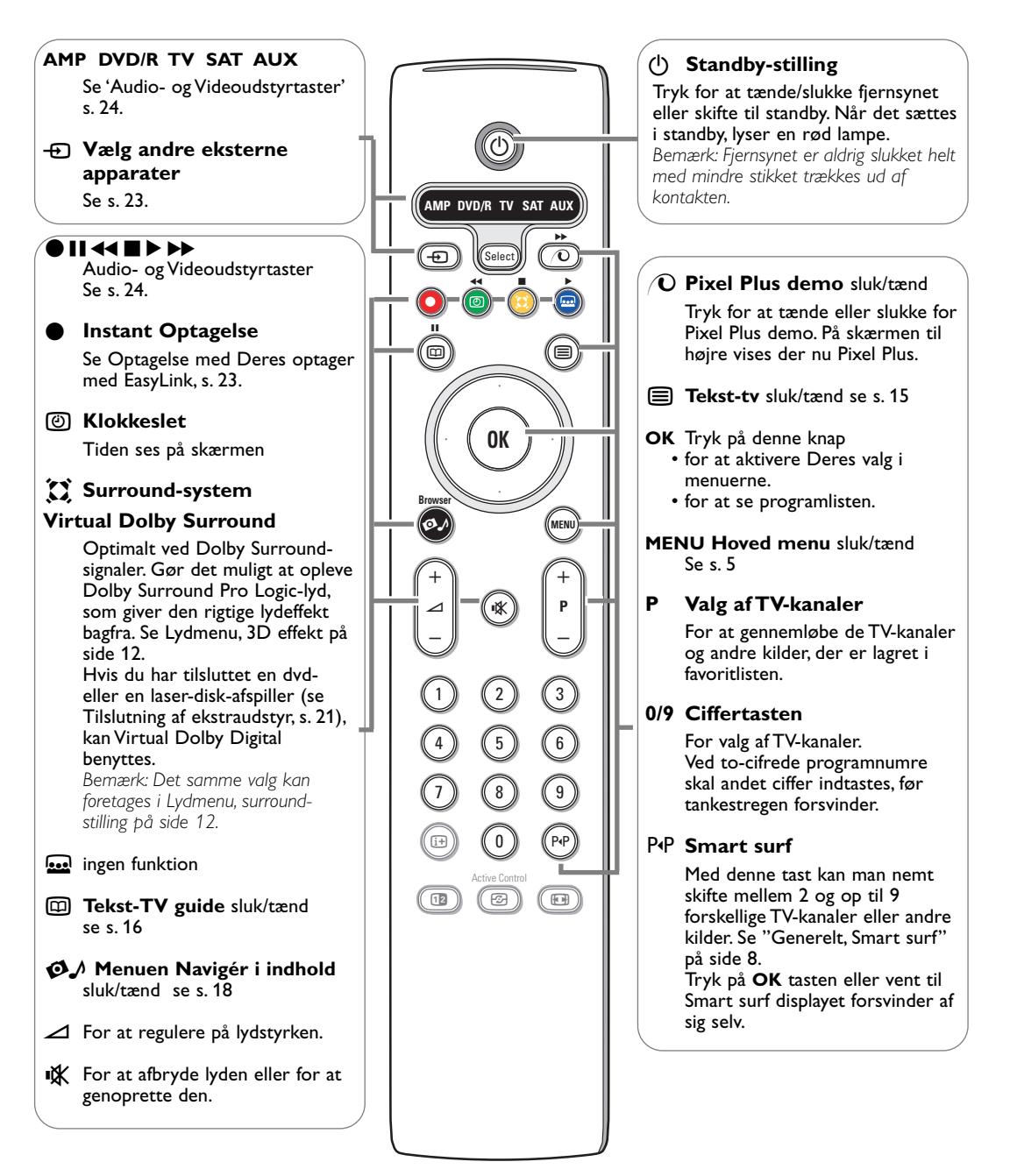

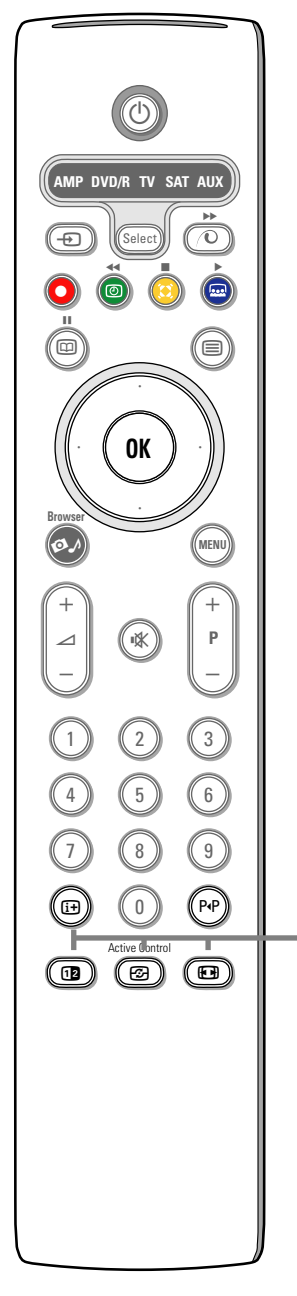

## i+ Oplysninger på skærmen

Tryk for at gengive oplysningerne (hvis de findes) om den valgte fjernsynskanal og om selve programmet.

#### Menu- oplysninger

Når menuen vises på skærmen, trykkes der på  $\fbox{}{}^{\bullet}$  for at se det valgte tema.

#### 12 To-skærm

1 Tryk på 12 tasten for at se tekst-TV i højre halvdel af skærmen.

2 Tryk på 12 tasten for at slukke for dobbeltskærmen.

Bemærk: Der kan nu vælges for at forstørrelse tekst-TV-siden med 🖽 tasten. Se også s. 15.

### Active control

Tryk på 🚱 knappen for at skifte fra Active Control værdier **Sluk**, **Minimum, Medium** eller **Maksimum** som angivet i Billedmenuen, s. 11. Billedets indstillinger optimeres uafbrudt og automatisk og kan ikke vælges.

Tryk på **OK**-knappen for at forlade menuen.

## Billedformat

Tryk flere gange på denne tast eller flytte cursoren op/ned for at vælge et andet billedformat: Auto-format, Super-zoom, 4:3, Filmformat 14:9, Filmformat 16:9, Subtitle zoom eller Wide-screen.

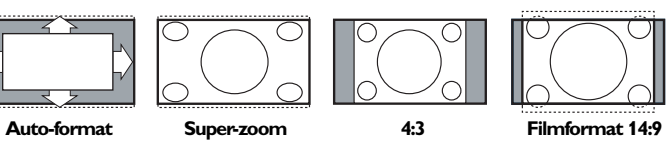

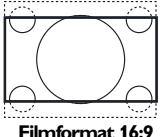

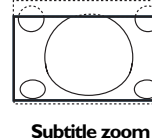

Wide-screen

Auto-format vil billedet automatisk fylde så meget på skærmen som muligt. Hvis der er undertitler i den nederste sorte bundbjælke, gør "Auto format" det muligt at se undertitlerne.

Hvis der er et TV-stationslogo i hjørnet af den øverste sorte bjælke, forsvinder dette.

Super-zoom fjerner de sorte bjælker i siderne af 4:3 udsendelser med minimale billedforstyrrelser.

Ved Filmformat, 14:9, Filmformat 16:9, Super-zoom eller Subtitle zoom kan man tænde og slukke for underteksterne ved at flytte cursoren op/ned.

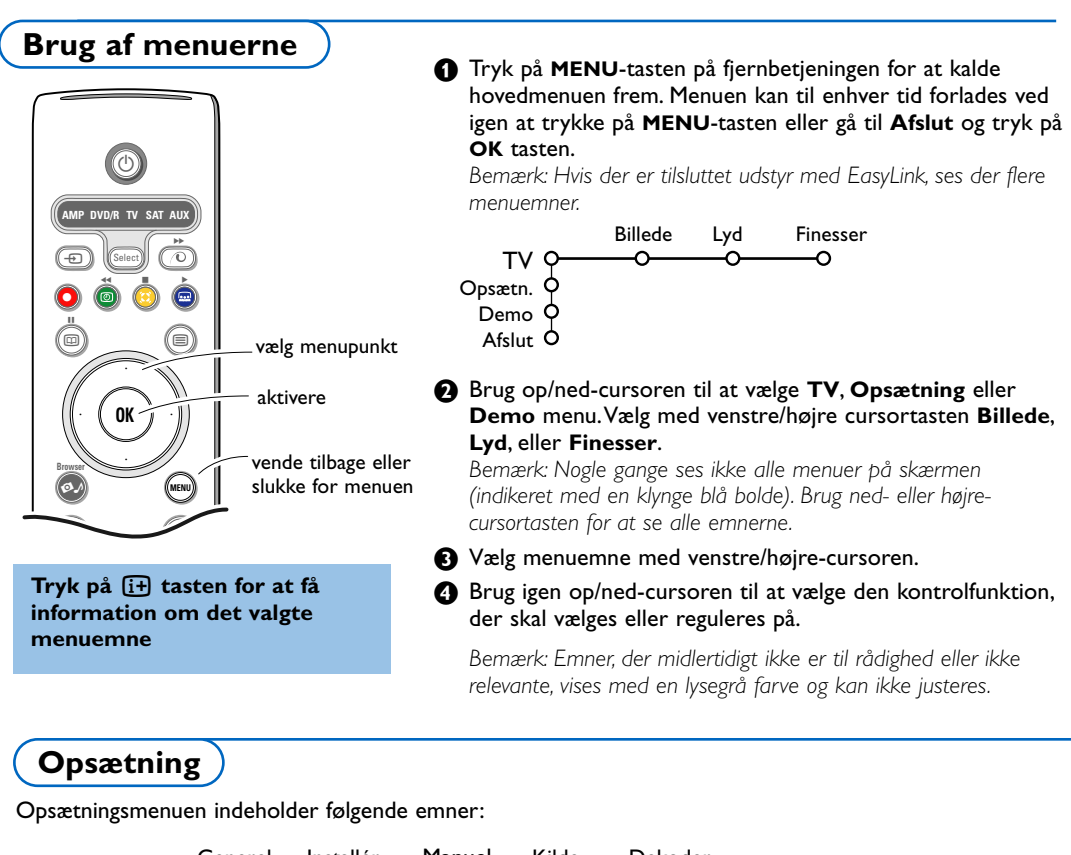

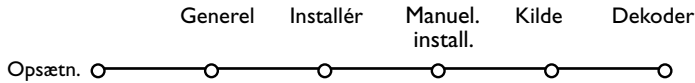

# EasyLink

Hvis Deres videobåndoptager har indbygget EasyLink-funktion, overføres sprog, land og tilgængelige kanaler automatisk til videobåndoptageren under installeringen.

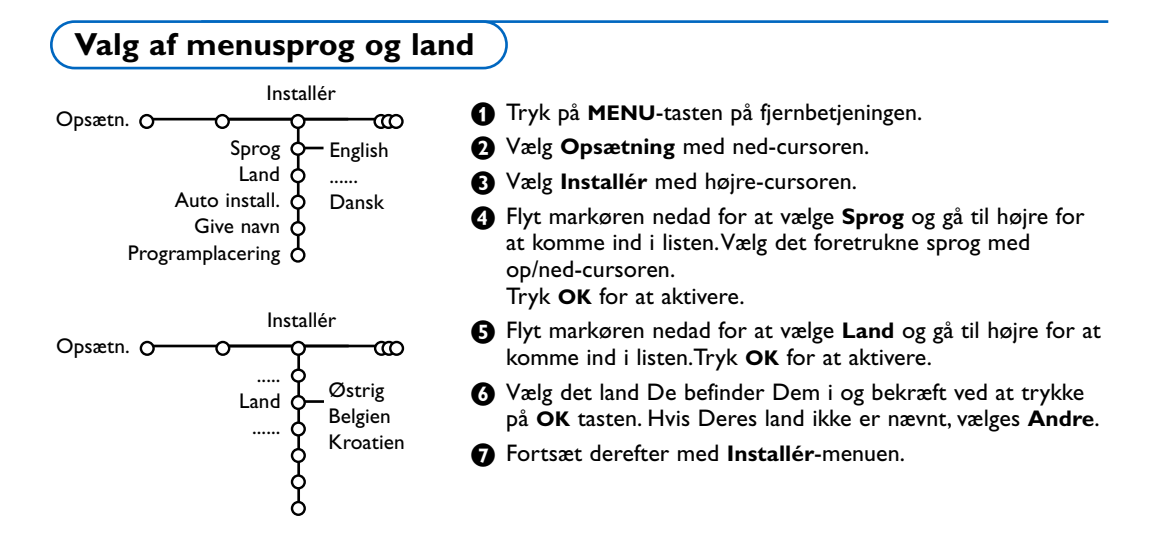

# Lagring af fjernsynskanaler

Efter der er valgt og indtastet korrekt sprog og land, kan der opsøges, indlæses og lagres TV-kanaler på to forskellige måder: Automatisk indlæsning eller manuel indlæsning (opsøgning kanal for kanal, se mere herom).

# Automatisk installering

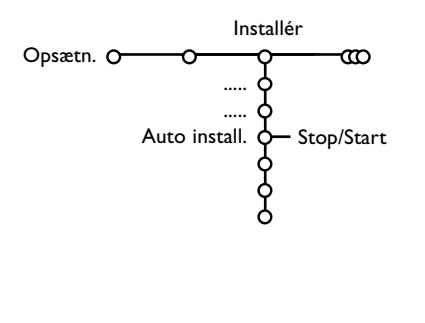

**1** Vælg **Auto install.** i installérings-menuen.

Bemærk: Alle kanaler skal være låst op for at kunne foretage automatisk indlæsning. Hvis De bliver bedt om det, skal De indtaste Deres PIN-kode for at låse alle kanaler op. Se kapitlet om TV, menuen med finesser, "Børnelås" på side 14.

- 2 Flyt markøren til højre for at starte installeringen.
- B Meldingen Søgning ses, og den øjeblikkelige situation for den automatiske programmering vises.

Hvis der registreres et kabelsystem eller en TV-kanal, der udsender ACI (automatisk kanal-indlæsning), vises der en programliste. Hvis der ikke udsendes ACI, nummereres kanalerne i henhold til det valgte sprog og land. Kanalerne kan tildeles andre numre ved at bruge Programplacering, se side 7.

Det kan hænde, at kabeludbyderen eller TV-kanalen viser en menu med udsendelses-valgmuligheder. Layout og emner er defineret af kabeludbyderen eller TV-kanalen.Vælg med cursoren og tryk derefter på **OK** tasten.

#### Give navn

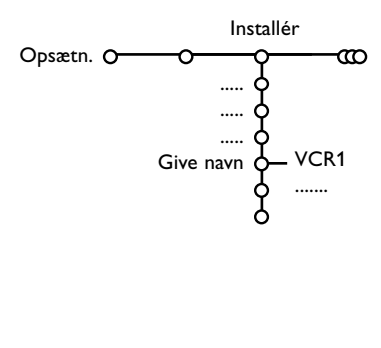

Det er muligt at ændre på et navn, der er lagret i hukommelsen, eller give en TV-kanal navn, hvis det ikke endnu er indlæst i hukommelsen. Et navn på maks. fem bogstaver eller tal kan indtastes for at definere programnummeret (0 til 99) eller et eksternt apparat.

- Vælg Give Navn i menuen Installér og tryk på højrecursoren.
- Vælg TV-kanalens programnummer. Bemærk: Hold op/ned-cursoren nedtrykket for at gennemløbe programlisten.
- Tryk på højre-cursoren.
- 4 Vælg karakteren ved at flytte markøren opad/nedad.
- **5** Valg næste position ved at flytte markøren til højre.
- 6 Vælg næste type.
- **7** Tryk på **OK**-knappen, når du er færdig.
- (3) Tryk gentagne gange på venstre-cursoren når den valgte kanal eller det valgte eksterne apparat er navngivet.
- 9 Vælg et nyt programnummer og gentag trin 3 til 7.

Mellemrum, tal og andre specielle karakter findes mellem Z og A.

# Programplacering

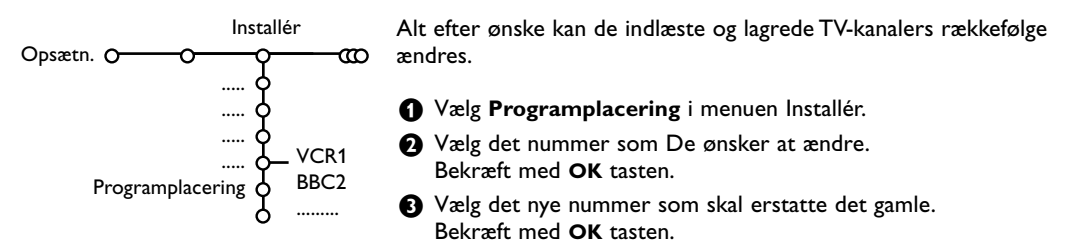

# Manuel installering

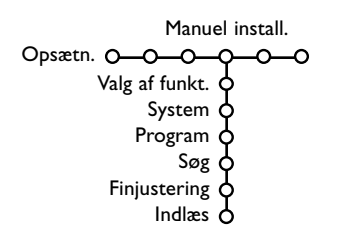

Opsøgning og lagring af TV-stationer foregår kanal pr. kanal. De skal udføre **hvert enkelt trin**.

- **1** Vælg **Manuel install.** i installerings-menuen.
- Plytte cursoren ned.

Bemærk: Søgning eller direkte valg af en TV-kanal Dersom De kender frekvensen eller C- eller S-kanalnummeret, kan De indlæse den direkte med ciffertasterne 0 til 9 (e.g. 048). Tryk på nedcursoren for at starte.

Gentag for at søge efter andre fjernsynskanaler.

# Menuen Generel

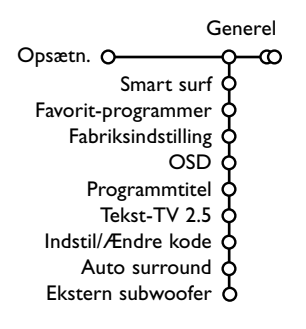

Opsætningsmenuen indeholder punkter, so kontrollerer TVapparatets funktioner og finesser samt andre tilsluttede servicemuligheder og eksternt udstyr.

I den **Generelle** menu kan der ændres på de indstillinger, der mere sjældent reguleres på end andre.

Kilde-menuen gør det muligt at vælge kilde.

I den **Dekoder-menu** kan De vælge ét eller flere programnumre for modtagelse af kodede udsendelser.

Tryk på 🔃 tasten for at få information om det valgte menuemne.

#### Smart surf

- Vælg Smart surf.
- 2 Med venstre/højre-cursorent, vælg
- 2 programmer hvis De med P4P tasten ønsker at kunne skifte mellem den igangværende kanal og den forrige valgte kanal,
- 9 programmer hvid De med P4P tasten ønsker at kalde en liste frem med 9 kanaler, der kan vælges.

# For at tilføje/fjerne en kanal eller et andet apparat til/fra listen over de ni programmer:

Stil ind på den kanal eller kilde der skal tilføjes eller fjernes. Tryk på P•P tasten.

Tilføj/Fjern kanalen/kilden ved at trykke på højre-cursoren. Bemærk: Hvis der allerede er 9 kanaler/kilder i oversigten, vil den nederste i oversigten blive fjernet.

#### Favorit-programmer

- Vælg Favorit-programmer.
- 2 Flyt markøren til højre for at komme til programlisten.
- 3 Vælg programnummer med op/ned-cursoren.
- Tryk på OK-knappen for at oprette en favorit- eller ikke-favorit tv-kanal.
- Gentag trin (3) og (4) for hver TV-kanal eller eksternt apparat, der skal eller ikke skal gøres til en favoritkanal eller et favoritapparat.

#### Fabriksindstilling

Dette nulstiller billed- og lydstillingerne til de fabriksvalgte indstillinger, men kanal-installationerne ændres ikke.

### **OSD (On Screen Display)**

### Vælg OSD.

Flyt markøren til højre for at vælge Normal eller Minimum. Normal betyder, at programnummeret, fjernsynskanalen og andre programinformationer vises på skærmen. Minimum for at få vist reduceret kanalinformation.

Bemærk: Hvis der er tændt for undertekster (se afsnittet Finesser på side 14), er det ikke muligt at få vist programnummeret.

#### Programmtitel

#### Vælg Programmtitel Ja eller Nej.

Når der er valgt **Ja**, og der vælges et TV-program eller trykkes på 🕩 tasten på fjernbetjeningen, viser en TV-kanal som udsender tekst-TV måske navnet på kanalen eller programtitlen.

### Tekst-TV 2.5

Visse TV-stationer udsender mulighed for på tekst-TV at se flere farver, andre baggrunds-farver og pænere billeder.

#### Vælg Tekst-TV 2.5.

- Tryk på højre-cursoren for at vælge Tekst-TV 2.5 Tænd for at kunne bruge denne finess.
- Tryk igen på højre-cursoren for at vælge Tekst-TV 2.5 Sluk hvis der ønskes et mere neutralt tekst-TV layout. Valget gælder for alle TV-kanaler, der udsender tekst-TV 2.5. Bemærk: Det kan tage nogle sekunder, før tekst-TV-udsendelsen skifter over til tekst-TV 2.5.

#### Indstil/Ændre kode

Børnesikring-finessen (se afsnittet TV, Opsætning på side 14) gør det muligt at låse kanaler for at forhindre, at børn kan se programmer fra disse. For at se på en kanal, der er låst, skal der først indtastes en adgangskode.

Menuemnet Indstil/Ændre kode gør det muligt at oprette eller ændre et personligt identifikationsnummer (PIN-kode).

#### Vælg Indstil/Ændre kode.

Hvis der ikke allerede eksisterer en kode, fås menuemnet Indstil kode. Hvis der tidligere er indtastet en kode, fås menuemnet Ændre kode. Følg instruktionerne på TV-skærmen.

#### Vigtigt: Hvis man har glemt sin kode!

- **1** Vælg Ændre kode i menuen Generel og tryk på OK tasten.
- Tryk på højre-cursortasten og indtast koden 8-8-8-8.
- Tryk igen på cursortasten og indtast en ny personlig 4-cifret kode. Den gamle kode er nu slettet og erstattet af den nye.

#### Auto Surround

Fra tid til anden udsender TV-stationerne specielle signaler sammen med surroundlyd-kodede programmer. TV'et skifter da automatisk over til den bedste surround-lydfunktion, når der er tændt for **Auto Surround Tænd**.

Bemærk: Når Auto Surround bliver tændt (On) og det analoge eller digitale indgangssignal er Dolby Pro Logic-kodet, bliver Virtual Dolby Digital valgt automatisk som surround-indstilling. Dette automatiske valg kan altid annulleres.

#### Ekstern subwoofer

Vælg **Ja** efter at have installeret en ekstern subwoofer. Se Tilslutning af ekstraudstyr, Tilslut eksterne subwoofer, side 22.

# Menuen Kilde

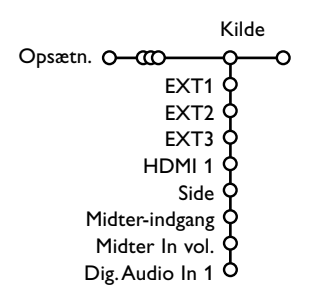

Denne menu gør det muligt at vælge et af de apparater, der er tilsluttet til de eksterne indgange.

- Tryk på højre-cursoren for at indtaste en liste med navne på det eksterne udstyr, der er tilsluttet de valgte indgange.
- Vælg det eksterne apparat med op/nedcursoren.

Når der er valgt en kilde, f.eks. DVD, vælges denne kilde automatisk, når fjernbetjeningen er indstillet på DVD (se side 3), og der trykkes på Đ tasten på fjernbetjeningen.

#### Midter-indgang - Midter In vol

Hvis der er tilsluttet en surround-modtager til TV'et, se s. 21, kan TV'ets højttalere fungere som midterhøjttaler, så en separat midterhøjttaler ikke er nødvendig.

#### Vælg Midter-indgang Tænd.

Når der er valgt **Tænd**, kan lydstyrken i midterindgangen reguleres med venstre/højre cursortasterne for at korrigere for forskelle mellem den eksterne audiomodtager og højttalerne.

#### **Digital Audio in 1**

Vælg **Dig. Audio in 1** hvis du tilslutter digitalt udstyr med det ekstra audiokabel til **SPDIF IN** på fjernsynet. Se Tilslutning af ekstraudstyr, Digitalt udstyr, s. 21.

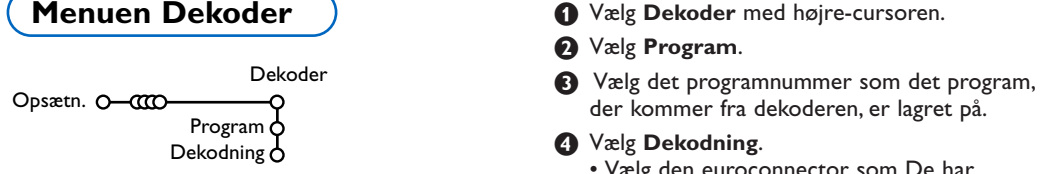

Hvis De har tilsluttet en dekoder eller en descrambler, se side 20, kan De vælge ét eller flere programnumre for modtagelse af kodede udsendelser.

- Vælg den euroconnector som De har tilsluttet Deres dekoder til: **Sluk**, **EXT1** eller **EXT2**.
- Vælg Sluk hvis De ikke ønsker, at det valgte programnummer skal aktiveres som et forvalgt dekoderprogram.

Bemærk: Vælg **EXT2** hvis der er tilsluttet en dekoder til Deres EasyLink videobåndoptager

Demo-menuen gør det muligt at få vist TV-finesser separat eller i kontinuerlig rækkefølge.

Hvis der er valgt **Auto demo**, vil demo-funktionen automatisk vise alle finesser i en kontinuerlig rækkefølge. Auto demo stoppes ved at trykke på en af cursor-tasterne.

Hvis der valgt en finesse, vil denne specielle finesse blive demonstreret én gang, derefter forsvinder Demo-menuen.

Bemærk: Tekniske finesser-demofunktionen er ikke en del af den automatiske sekvens og kan kun aktiveres særskilt.

Demo

# TV menu

Tryk på **MENU** tasten på fjernbetjeningen for at kalde hovedmenuen frem.

Bemærk: Afhængigt af indgangssignalet kan et eller flere menupunkter måske ikke vælges.

#### Tryk på 🔃 tasten på fjernbetjeningen for at få information om det valgte menuemne.

# Menuen Billede

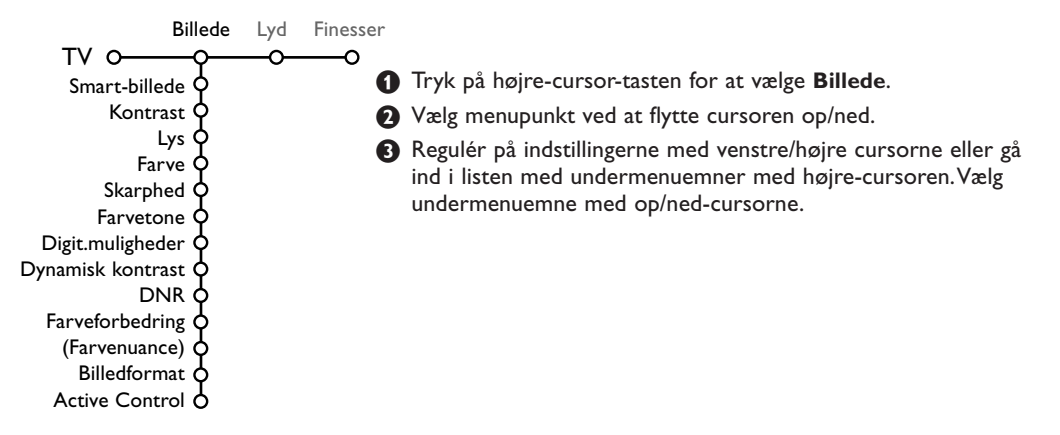

#### Smart-billede

Vælg **Smart-billede** for at få vist en liste over foruddefinerede billedindstillinger, som hver svarer til specificerede fabriksindstillinger. **Personlig** refererer til de personligt valgte billedindstillinger i billedmenuen.

Bemærk: Dette Philips TV er blevet indstillet på fabrikken, hvor der typisk anvendes lysstofrør i produktionen. Da dit hjem efter al sandsynlighed ikke vil have belysning som en fabrik, vil vi anbefale, at du gennemgår de forskellige Smart-billede funktioner for at finde den indstilling, du synes, der er den bedste, når du skal se fjernsyn. De fleste synes, at Naturlig er det bedste og mest naturlige valg.

#### Digitale muligheder

Pixel Plus er den mest ideelle stilling. Afhængig af ens ønske må man selv vælge Standard.

#### Dynamisk kontrast

Indstiller det niveau, hvor TV'et automatisk forstærker punkterne i mørke, mellem og lyse områder i billedet.

#### DNR

Dette indstiller det niveau, hvor støjen måles og reduceres i billedet.

#### Fargeforbedring

Dette gør farverne mere stærke og forbedrer opløsningen i lysere farver.

#### Farvenuance

Dette kompenserer farveforskelle i NTSCindkodede udsendelser.

#### Billedformat

Hermed justeres billedets størrelse, afhængigt af det udsendte billedformat og Deres foretrukne indstillinger. Se også Brug af fjernbetjeningen, Billedformat, side 4.

#### Active Control

V'et måler og korrigerer hele tiden alle modtagede signaler for at kunne gengive det bedst mulige billede på skærmen.

- Vælg Active Control.
- Flyt markøren til højre for at vælge listen over Active Control-værdier.
- Tryk på højre-cursortasten for at vælge de aktive kontrol-niveauer Sluk, Minimum, Medium eller Maksimum.
   Billedindstillingerne optimeres hele tiden

automatisk, vist med bjælker. Menuemnerne kan ikke vælges.

Tryk på OK-knappen eller vent på en pause for at slukke for Active Control-værdier.

# Lyd

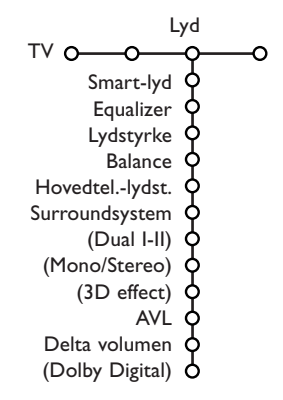

- 1 Tryk på højre-cursoren for at vælge Lyd.
- Vælg menuemne(r) in Lyd-menuen med op/ned-cursoren og reguler på indstillingerne med venstre/højre-cursorne. Husk at indstillingerne er i normal midterstilling, når bjælkeskalaen er i midten.

#### Smart-lyd

Vælg **Smart-lyd** for at få vist en liste over foruddefinerede lydindstillinger, som hver svarer til fabriksvalgte indstillinger af diskant og bas. **Personlig** refererer til de personligt valgte lydindstillinger i lydmenuen.

#### Bemærk :

- Dual I-II er kun tilgængelig, når der udsendes dual-lyd.
- Der kan kun vælges Mono/Stereo, når der udsendes analog stereolyd.

#### Equalizer

Her får De mulighed for at vælge de foretrukne lydfrekvenser, som svarer til Deres personlige lydindstillinger.

### Lydstyrke

Her justeres lydudgangsniveauet.

#### Balance

Tilpasser outputs fra højre og venstre højttalere så den bedste stereo-gengivelse opnås ved Deres lytteposition.

#### Hovedtelefon lydstyrke

Dette kontrollerer lydniveauet i hovedtelefonerne.

#### Surroundsystem

Her kan De vælge indstillingerne for mere rumlig (spatial) eller surround lydgengivelse.

#### Dual I/II

Her vælges for hver kanal **Sprog I** eller **Sprog II**, hvis der udsendes dobbelt lydsprog.

#### Mono/Stereo

Når De kan modtage analoge stereoudsendelser, kan De for hver kanal vælge, mono- eller stereolyd.

#### **3D** effect

Dette vil, afhænging af indkodningen af signalet, vælge niveauet for rumeffekt i Virtual (3D) surround-systemet.

#### AVL (Automatic Volume Leveler)

Reducerer styrkeforskellene mellem kanalerne og programmerne automatisk. Giver et mere konstant samlet niveau. Reducerer lydens dynamik.

#### Delta volumen

Hermed kan De korrigere alle permanente styrkeforskelle mellem TV-kanaler og eksternt tilsluttede kilder.

## VI RT VAL DOLBY DIGITAL

Produceret under licens fra Dolby Laboratories. 'Dolby' 'Pro Logic' og det dobbelte-D symbol er varemærker tilhørende Dolby Laboratories.

# **Dolby Digital**

Hvis der modtages et digitalt Dolby-signal, skal du vælge lydniveauet.

Vælg **Dynamisk** for at bevare det originale lydniveau, **Standard** for at reducere lydniveauet og forøge de bløde passager, og **Komprimeret** for at forøge lydniveauet og reducere de bløde passager.

# Oplysninger om modtagelse af digital lyd via 🔃 - knappen

Tryk på i tasten.

Når digital lyd gengives, viser oplysningerne på skærmen det antal signaler, som er indkodet i audiosignalet. Dette vises med 2 cifre: Det første tal viser antallet af virksomme fronthøjttalere, det andet tal viser antallet af virksomme baghøjttalere.

Det giver et indtryk af kvaliteent af surround-gengivelsen. Bemærk: Tv med Virtual Dolby Digital-system gengiver kun audiosignaler via de to integrerede højttalere.

# **Menuen Finesser**

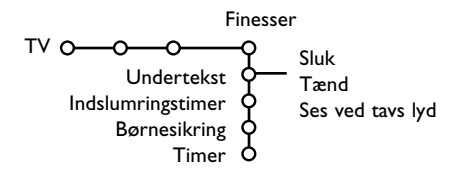

- Tryk på højre-cursor-tasten for at vælge **Finesser**.
- Vælg menuemnerne i finesse-menuen med op/ned-cursorne og regulér på indstillingerne med venstre/højre-cursorne.

# Tryk på (i+) tasten på fjernbetjeningen for at få information om det valgte menuemne.

#### Valg af undertekst

Undertekstsiderne skal lagres for hver TV-kanal: Tænd for tekst-TV og vælg den aktuelle side med undertekst. Sluk for tekst-TV.

Er der valgt **Undertekst Tænd**, og der er undertekster i udsendelsen, vil de automatisk blive vist i den valgte TV-kanal. Et symbol viser, at funktionen er aktiv.

Vælg **Ses ved tavs lyd** hvis det ønskes automatisk at få vist undertekster, når lyden er gjort tavs med **i** tasten på fjernbetjeningen.

#### Indslumringstimer

Her indsættes en tidsperiode, hvorefter TV'et automatisk skifter til standby-stilling.

#### Børnesikring

 Tryk på højre-cursor-tasten for at vælge Børnesikring.

Lås Børnesikring o- Pers. lås - Lås efter Lås op Programlås

Tryk på højre-cursoren få at komme ind i menuen for børnesikring. De bliver bedt om at indtaste Deres personlige kode.

Bemærk: Deres kode skal indtastes, hver gang menuen for børnelås kaldes frem.

#### Vigtigt: Hvis man har glemt sin kode! Se s. 9.

- Vælg et af menuemnerne i menuen for børnelås:
  - Lås hvis alle kanaler og alle tilsluttede eksterne apparater skal låses.
  - Pers. lås og tryk på højre-cursorent.

Vælg:

- Lås efter hvis De ønsker at låse alle kanaler og eksterne apparater fra et bestemt tidspunkt og fremefter. Tryk på højre-cursoren og indtast tidspunktet med op/ned- og højrecursorne. Vælg Tænd med højre-cursoren.
- **Programlås** hvis programmet fra en bestemt TV-kanal eller et eksternt apparat skal låses;
- Alle låste kanaler og eksterne apparater låses op på én gang ved at vælge Lås op.

## Timer

1 Tryk på ned-cursor-tasten for at vælge Timer.

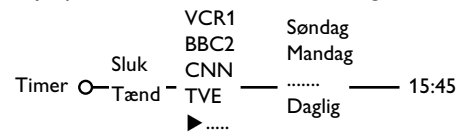

- 2 Tryk igen på højre-cursoren for at kalde programlisten frem.
- Vælg den TV-kanal eller det eksterne apparat som De ønsker TV'et skal tænde for på et forudvalgt tidspunkt (dag og klokkeslæt).
- Tryk igen på højre-cursoren for at vælge en bestemt ugedag eller Daglig.
- Tryk endnu en gang på højre-cursoren for at kalde tiden frem med ciffertasterne eller op/ned-cursorne.

**6** Vælg **Tænd** og tryk igen på højre-cursoren.

# Tryk på MENU tasten for at slukke for menuen.

Bemærk: Timerindstillingerne kan kontrolleres ved at trykke på 🚺 tasten.

# Tekst-TV/Tekst-TV-oversigt

De fleste TV-kanaler udsender tekst-TV information. Denne TV-modtager har en 1200 siders hukommelse, hvori de mest udsendte og valgte sider og undersider lagres, så ventetiden reduceres. Efter hver programændring, opdateres hukommelsen.

# Tænd og sluk for tekst-TV

Tryk på 🗐 for at aktivére/deaktivére tekst-TV.

| 102 «03<br>BBC | 04 05<br>CEEFAX | 06 07 08 09<br>102 Mon 05 Fe | 10 11 12» |
|----------------|-----------------|------------------------------|-----------|
| В              |                 |                              |           |
| LIONS RECORD   | ANOTHER         | WIN 430                      |           |
| Index          | 100             | News                         | 300       |
| BBC Info       | 110             | Headlines                    | 305       |
| Children       | 120             | Weather                      | 400       |
| Cookery        | 150             | Sports                       | 415       |
| Education      | 200             | Radio                        | 500       |
| Lottery        | 230             | Travel                       | 550       |
| Finance        | 240             | Subtitling                   | 888       |
| Music          | 280             | TV Listings                  | 600       |
| Rød            | Grøn            | Gul                          |           |

# Valg af en tekst-TV-side

- Indtast det ønskede sidenummer med ciffertasterne eller op/ned-, venstre/højrecursortasterne eller med -**P+** tasten.
- Vælg det ønskede emne med den farvetast, der svarer til de farvede muligheder nederst på fjernsynsskærmen.

# Forrige tekst-TV-side

(Kun muligt hvis der ikke findes en liste med favorittekst-TV-sider. Se s. 17.) Tryk på P4P tasten.

# Valg af tekst-TV-siden med indholdsoversigt

Tryk på den grå farveknap ►► for at vise oversigtssiden (normalt side 100).

#### Kun for T.O.P Tekst-TV-udsendelser:

Tryk på  $(\mathbb{H})$ . Der ses nu en hovedoversigt over tekst-TV-indhold.

Vælg det ønskede emne ved at flytte cursoren op/ned, til venstre/til højre og tryk på **OK** tasten. Det er ikke alle stationer, der udsender en sådan hovedoversigt.

# Valg af sideskift

Hvis en valgt tekst-TV-side indeholder flere undersider, ses der en liste over de tilgængelige undersider på TV-skærmen. Tryk på venstre eller højre cursortast for at vælge den næste eller den foregående underside.

# Billede/Tekst-TV

- Tryk på l tasten. Tryk på 12 tasten for at se tekst-TV i højre halvdel af skærmen.
- 2 Tryk på 12 tasten for at slukke for dobbeltskærmen.

## Forstørrelse tekst-TV-siden

Tryk gentagne gange på 🕞 tasten for at se den øverste del eller den nederste del af tekst-TV-siden og for igen at komme tilbage til normal sidestørrelse. Når en tekst-TV-side er forstørret, kan man linie for linie rulle teksten igennem ved at bruge op/ned-cursortasterne.

# Hypertekst

Ved at bruge hypertekst kan der vælges og søges efter sider, som indeholder det samme ord eller nummer som i den igangværende tekst-TV side.

Tryk på OK-tasten for at markere det første ord eller et nummer i siden.

Brug op/ned- og venstre/højre-cursorne til at vælge det ord eller nummer, der skal søges efter.

- Bekræft ved at trykke på OK tasten. Der kommer en melding forneden på TV-skærmen, som indikerer, at søgningen er i gang, eller at ordet eller siden ikke er fundet.
- Tryk på op-cursortasten for at forlade hypertekst

# Tekst-TV-oversigt

De TV-kanaler, der udsender tekst-TV, udsender også en side med dagens programoversigt. Hvis den valgte side med programoversigt, af den valgte fjernsynskanal, understøtter VPT-kravene, det er muligt at optage, minde om og se på programmer.

- Vælg den tv-kanal hvor du vil have en tekst-TV-oversigt-funktion.
- 2 Slå tekst-TV til.
- 3 Vælg en programguideside (f.eks. tv-guideside).
- 4 Tryk på 
  -knappen.
- Tryk på OK-knappen.
- **(3)** Vælg et program ved at flytte markøren op eller ned og tryk på en af funktionsknapperne på fjernbetjeningen.

Bemærk: Nogle gange indeholder de valgte programguidesider et sidenummer med en trecifret underkode, som henviser til en side med flere oplysninger om programmet. I det tilfælde er du tilbage i normal teletekstfunktion. For at vende tilbage til den foregående side, tryk på **PP**-knappen eller **(-**knappen på fjernbetjeningen.

🕖 Tryk på 🗐 for at deaktivére tekst-TV.

# Funktionsknapper

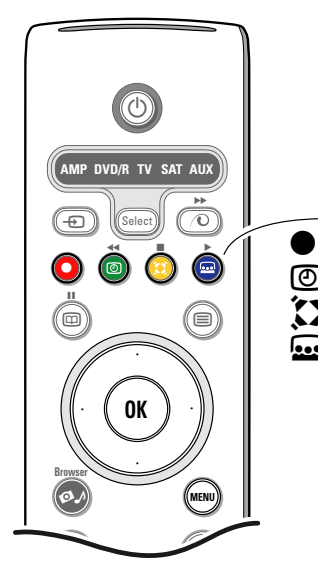

Funktionerne Optag, Huske, Se TV og Gense, der svarer til de røde •, grønne ②, gule 💭 og blå 🔜 knapper på fjernbetjeningen, vises på skærmen.

Vælg et programtema og tryk på en af funktionsknapperne.

- **Optag**: For at indprogrammere en optagelse i en videobåndoptager (hvis den er udstyret med NEXTVIEW funktion og er tilsluttet til **EXT2**).
- Huske: Tænder for TV'et hvis det er i standby-stilling eller stopper et program i at blive sendt videre ved at vise en meddelelse, hvis TV'et er tændt.

Bemærk:

- for funktionerne Optag eller Huske åbnes der en lille menu, hvori du kan vælge interval, dagligt, ugentligt eller slette en tidligere lavet optagelse eller påmindelse. Den forud indstillede er **1 gang**. Tryk på **OK**-knappen for at bekræfte frekvensen. Flyt markøren til højre eller venstre for at vælge intervallet. Vises beskeden **Ingen kanaler fundet**, vælges kanalen og tryk på **OK**.
- Mærkerne (rød bjælke for optagelse og grøn for påmindelse) gengives ved siden af programmet for at indikere en optagelse eller påmindelse.
- Ud over et valgt program kan du både indstille en optagelse og en påmindelse.

Se TV: For at se det valgte i øjeblikket udsendte TV-program.

**Gense**: Denne menu viser en oversigt over de programmer, der er markeret som remindere og som skal optages. Denne menu kan bruges til at ændre på eller fjerne markerede programmer.

# Menuen Tekst-TV

 Aktivére tekst-TV og aktivér menuen ved at trykke på MENU-tasten.

| <ul> <li>Afsløre</li> <li>Favorit</li> <li>Søg</li> <li>Bladre u</li> <li>Sprog</li> </ul> | undersider               | Mon 05 Feb 16<br>C E E F A X<br>WIN 430<br>News<br>Headlines<br>Weather | .35.22<br>300<br>305<br>400 |
|--------------------------------------------------------------------------------------------|--------------------------|-------------------------------------------------------------------------|-----------------------------|
| CNN<br>BBC1<br>BBC2<br>ARTE                                                                | 150<br>200<br>230<br>240 | Sports<br>Radio<br>Travel<br>Subtitling                                 | 415<br>500<br>550<br>888    |
| Rød                                                                                        | Grøn                     | Gul                                                                     |                             |

2 Tryk på op/ned-cursorne for at vælge menuemner.

3 Tryk på højre-cursortasten for at aktivere.

#### Fremvisning af skjult information

Sådan fremkaldes/skjules en skjult information i en side som f.eks. løsninger på gåder o.lign. Tryk på højre-cursortasten for at aktivere.

#### Favorit

Fra forskellige TV-kanaler kan der udvælges og laves en liste på op til ialt otte favorit-tekst-TVsider.

#### Sådan tilføjes en favoritside i listen:

- Vælg en favorit-tekst-TV-side.
- Vælg Favorit i tekst-TV-menuen og tryk på højre-cursoren for at komme ind i listen.
- 3 Tryk igen på højre-cursoren for at tilføje siden.
- Tryk på MENU tasten for at se den igangværende side.

#### Sådan ses en favoritside i listen:

I tekst-TV-stilling gennemløbes favoritsiderne i den aktuelt valgte TV-kanal ved at bruge P4P tasten.

Bemærk: Der kan kun vælges sider i den igangværende TV-kanal.

#### Søgning

- 1 Tryk på højre-cursortasten.
- 2 Vælg karakterer med op/ned-cursorne.
- Vælg den næste position ved at flytte markøren til højre.
- 4 Vælg den næste karakter.
- **5** Tryk på **OK**-knappen, når du er færdig.
- On a rodet er fundet, vises det på en teletekstside. Tryk igen på OK-knappen for at finde det næste samme ord.
- For at stoppe søgningen og lade teletekstssiden blive stående, flyttes markørens opad flere gange for at gå ud af siden, indtil den igen er på sidenummeret.

#### Gennemløbning af undersider (hvis den findes)

For automatisk at gennemløbe undersiderne. Tryk på højre-cursortasten for at aktivere og for igen at deaktivere.

#### Sprog

Hvis de viste karakterer på skærmen ikke stemmer overens med de karakterer, der bruges af tekst-TV udbyderen, kan man her ændre på sproggruppen.

Vælg Gruppe 1 eller 2 med højre-cursortasten.

Tekst-TV menuen forlades ved at trykke på **MENU**.

# **Digital Media Reader**

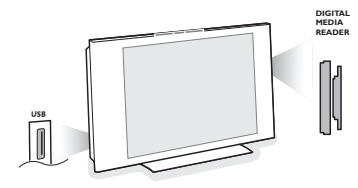

To hukommelseskortporte og en USB-port giver dig mulighed for at få adgang til data på andet tilsluttet udstyr.

Andre typer hukommelseskort kan læses, så du kan se dine JPEGbilleder på fjernsynet eller for at afspille MP3- og MP3 Pro lydfiler. (Compact Flash I & II, Memory stick, SD Card/Mini SD Card, Smart Media, Micro Drive, MultiMedia Card).

#### Bemærk:

- Kun FAT/DOS-formatteret hukommelsesudstyr kan anvendes;
- Prøv en af følgende muligheder, hvis dit digitale kamera ikke fungerer:
  - Sørg for at dit kamera er tændt, og kontrollér at dets konfigurationsindstillinger er korrekte (se brugsanvisningen for kameraet);
  - Tag memory-kortet ud af kameraet og sæt det ind i memory-kort-åbningen Gå evt. ind på www.philips.com/support for at få mere information.
- Philips kan ikke gøres ansvarlig, hvis dit USB-udstyr eller memory-kort ikke fungerer.

Med Navigér i indholdmenuen kan du gennemgå de filer, oversigter, telefonnumre, musik- og billedfiler, som er lagret på hukommelseskortet eller på et tilsluttet USB-udstyr. Du kan desuden lave et diasshow eller afspille en musikliste.

# lsætte et hukommelseskort / en memory stick

lsæt et hukommelseskort i en af kortportene på fjernsynets højre side. Hvis der skal anvendes en memory stick eller et digitalt kamera, skal det tilsluttes en USB-stikket på fjernsynets venstre side. Når der isættes et hukommelseskort eller tilsluttes USB-udstyr, vises Navigér i indholdmenuen automatisk. Se mere herom.

# Fjerne et hukommelseskort / en memory stick

# Det anbefales ikke at fjerne dem, mens indholdet læses eller gennemgås.

Sluk først for Navigér i indholdmenuen ved hjælp af Ø.A-knappen på fjernbetjeningen og tag derefter kortet ud.

# Navigér i indholdmenuen

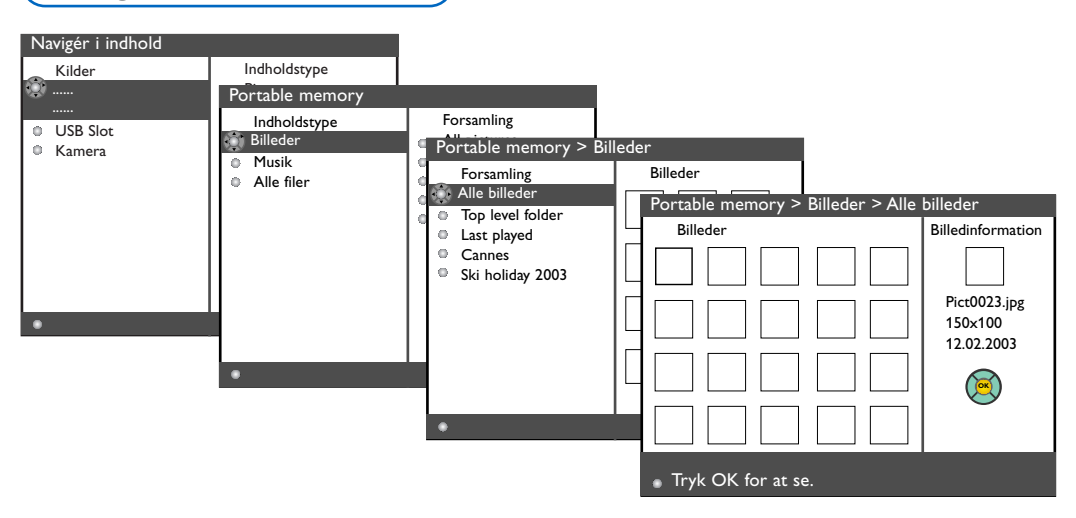

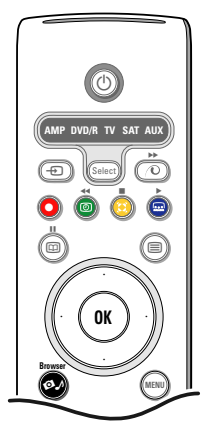

- Tryk på Ø A-knappen på fjernbetjeningen efter at have isat et hukommelseskort eller USBudstyr og tænd for fjernsynet.
- På venstre menupanel vises indholdet af det isatte hukommelsesudstyr. Højre menupanel viser en liste over de forskellige valgmuligheder: Billeder, Musik og Alle filer.
- Flyt markøren til højre for at gennemgå indholdsforetegnelsen.
- Flyt markøren op eller ned for at vælge et indhold og flyt markøren til højre.
  - Hvis Billeder vises, vil højre menupanel bestå af alle billedserier, som enten kan være et album eller en oversigt over JPEG-billeder.
  - Hvis Musik vises, vil højre menupanel bestå af alle musiksamlinger, som enten kan være en spilleliste eller om en oversigt over MP3- eller MP3 (Pro) lydfiler.
  - Hvis Alle filer vises, vil højre menupanel bestå af alle de filer som findes på hukommelsesudstyret på første niveau i det hierarkiske system.
- Flyt mårkøren til højre igen for at gå ind i et album, en spilleliste, en samling eller en oversigt.

Det højre menupanel viser alle de billeder (thumbnails), sange, filer, som er indeholdt i den valgte oversigt på det venstre panel. For at vælge en samling af billeder trykkes på OK-knappen for at starte et diasshow. For at vælge en musiksamling trykkes på OK-knappen for at starte uafbrudt afspilning. For at stoppe et diasshow tryk på OK-knappen. For at stoppe en afspilning trykkes på den grønne knap på fjernbetjeningen. Bemærk: Dit tv understøtter dias-shows med

baggrundsmusik. Se www.philips.com/support.

- Brug markøren til at vælge og tryk på OKknappen for at se eller afspille. Tryk på en af de farvede knapper på fjernbetjeningen for at udføre den tilsvarende funktion, som vises nederst på skærmen (rotere et billede, miske, vælge skifteintervalleet i et diasshow m.m.,...).
  - Vælges der en lydfil eller en JPEG-fil, vil højre panel vise en beskrivelse af lydfilen eller en beskrivelse og et preview af JPEG-billedet (artistens navn, albummets navn, spilletid, nummerets titel samt årstallet for MP3-filer, filens navn, opløsningen samt datoen for JPEGfiler).

Vælges der et emne i funktionen **Alle filer**, viser højre menupanel oplysninger om den valgte fil.

Bemærk: Vælges der en ikke understøttet fil (i funktionen Alle filer), viser højre menupanel filens navn og størrelse.

| Følgende ikoner kan blive vist: |                 |   |                             |  |
|---------------------------------|-----------------|---|-----------------------------|--|
|                                 | hukommelseskort | Л | musik                       |  |
| Ê                               | USB-udstyr      |   | alle filer                  |  |
|                                 | тарре           |   | egen afspilningsliste/album |  |
| Ō                               | billeder        |   |                             |  |
|                                 |                 |   |                             |  |

| Funktionsknapper nederst på skærmen                                |                                                                                                    |  |  |  |
|--------------------------------------------------------------------|----------------------------------------------------------------------------------------------------|--|--|--|
| Rotér                                                              | for at rotere et billede;                                                                                     |  |  |  |
| Skjul / Vis                                                        | for at skjule eller vise funktionsknapperne nederst på skærmen i løbet af et diasshow;                        |  |  |  |
| Effekt til/fra                                                     | for at vælge en overgangseffekt mellem billederne under et diasshow                                           |  |  |  |
| Tid                                                                | for at vælge den tid det enkelte billede skal vises i et diasshow;                                            |  |  |  |
| Pause/Fortsæt                                                      | for at lave en pause i et diasshow. Den baggrundsmusik vil også stoppe.<br>Ikke baggrundsmusik vil fortsætte; |  |  |  |
| ОК                                                                 | for at starte et diasshow eller en afspilning;                                                                |  |  |  |
| Tilfældig afspilning for at mikse musik i en tilfældig rækkefølge; |                                                                                                    |  |  |  |
| Gentag                                                             | for at gentage afspilning af en musikfil.                                                                     |  |  |  |

# Tilslutning af ekstraudstyr

En lang række audio- og videoudstyr kan tilsluttes til TV'et. De efterfølgende tilslutningsdiagrammer viser, hvordan det tilsluttes.

Bemærk: **EXT1** kan behandle CVBS and RGB-signaler, **EXT2** kan behandle CVBS, RGB og Y/C-signalermedens **EXT3** kan behandle CVBS-signaler, **HDMI** kan behandle VGA (640x480 via en DVD- eller HDMI-adapter) og 480p, 576p, 480i i 576i. Da RGB giver bedre billedkvalitet, anbefales det at tilslutte eksternt udstyr med en RGBudgang til **EXT1** eller **2**.

Hvis optageren er udrustet med EasyLink-funktion, skal De tilslutte det medleverede Eurokabel til **EXT2** for at drage den fulde nytte af EasyLink-funktionen.

# **Optager (VCR-DVD+RW)**

Bemærk: Stil ikke optageren for tæt på skærmen, da visse optagere er følsomme over for de signaler, der kommer ud af displayet. Sørg for en minimum afstand på 0,5 meter til skærmen.

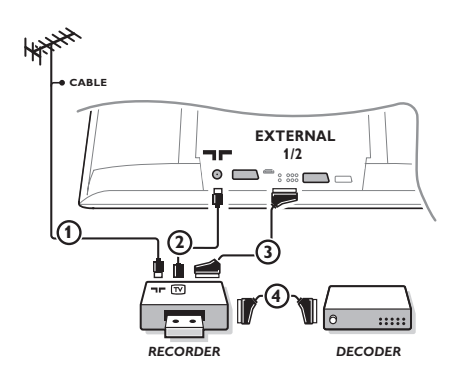

Antennekablerne ①, ② og, for opnå en bedre billedkvalitet, Eurokabel ③ tilsluttes som vist på billedet. Hvis Deres optager ikke er udstyret med Eurokonnektor, er den eneste mulige tilslutning via antennekablet. Det er derfor nødvendigt at opsøge optagerens testsignal og tildele det programnummer 0 eller lagre testsignalet på et programnummer mellem 90 og 99, se Manuel installéring på side 7. Jfr. håndbogen for Deres optager.

#### Dekodere og optager

Et Eurokabel ④ skal sluttes til Eurokontakten på Deres dekoder og til den specielle Eurokontakt på Deres optager, jfr. håndbogen for optageren. Se også Dekoder, s. 10. De kan også koble Deres dekoder direkte til **EXT1** eller 2 til Deres fjernsyn ved hjælp af et Eurokabel.

# Ekstra apparater (undtagen digitalt udstyr)

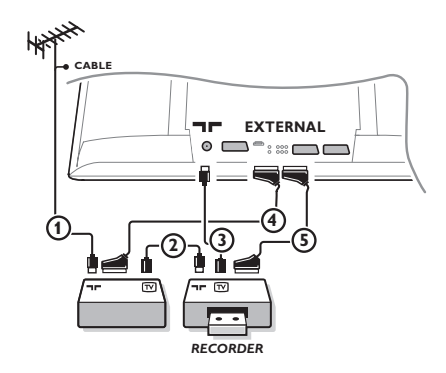

- Tilslut antennekablerne (1), (2) og (3) som vist (kun hvis det eksterne apparat har TV-antenneindgang og udgang). For at få bedre billedkvalitet forbindes udstyret ved hjælp af et Eurokabel (4) eller (5) med Eurokonnektorerne EXT1, 2 eller 3 for at få bedre billedkvalitet.
- O Kontroller udstyrets prøvesignal på samme måde som for Deres optager.
- Hvis en optager er tilsluttet EXT1, kan De kun optage det program på den, der ses på TV-apparatet. Kun med en optager, som er tilsluttet EXT2 er det muligt at optage programmer fra Deres fjernsyn og andet tilsluttet udstyr.

# Digitalt udstyr (DVD, digital Set Top Box,...)

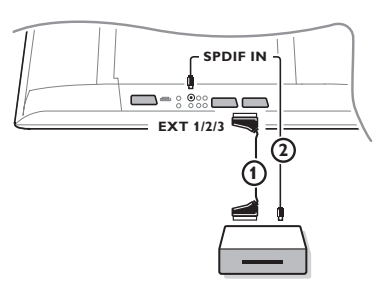

- Tilslut Deres digitale udstyr med et Eurokabel (1) et af Eurostikkene (EXT1, EXT2 eller EXT3) eller med et Cinchkabel til video indgangen på højre side af TV-apparatet.
- For at nyde multikanals surroundlyd fra digitale kilder med Dolby Digital audioudgang skal der også tilsluttes et audiokabel
   til SPDIF IN indgang på TV'et. Valg Dig. Audio in 1 i opsætnings- og lydkildemenuen på side 10.
- I overensstemmelse med det tilsluttede digitale udstyr vælges REC, DVD, DVD-R, SAT, Spil eller Digital STB i opsætnings- og lydkildemenuen på side 10.

# Multikanals surround-modtager

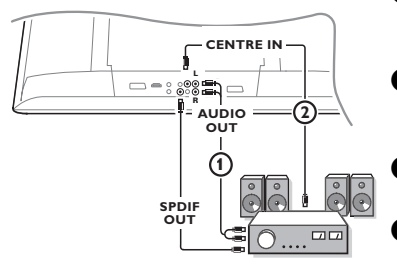

- Tilslut en Multikanal surround-modtager (med eller uden digitale input-forbindelser) til AUDIO OUT R og L forbindelserne nederst på fjernsynet ().
- Hvis TV:ns højttalere skal fungere som midterhøjttaler, skal der også forbindes et audiokabel (2) til multikanals surroundmodtageren og til CENTRE OUT på undersiden af TV.
- Vælg Midter-indgang Tænd i Opsætnings-kildemenuen, se s. 10. TV:ns højttalere vil nu kun gengive midterlyd.
- Justér om nødvendigt volumeniveauet på centerlyden i Midterindgangvolumen i Kildemenu. Den generelle volumen skal checkes ved hjælp af Multikanal surround-modtageren.
- Anvendes der en digital multikanal surround-modtager, tilsluttes den også til den tilsvarende SPDIF OUT adapter.

# HDMI (High Definition Multimedia Interface) adapter

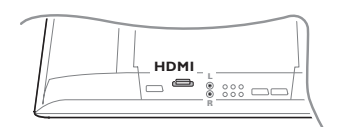

HDMI en den førende nye standard for Digital video- og audioforbindelser. F.eks. ved hjælp af en digital indstillingsenhed eller en kompatibel DVD-R eller AV-modtager med DVI-udstyrede apparater som en pc (kun for skærme med 640x480 pixels),....

Tilslut dit HDMI-udstyr til HDMI-adapteren.

Bemærk: På grund af lovgivningen er det muligt, at særlige kopibeskyttede audio-signaler vil blive dæmpet, hvis udstyret er forbundet til en såkaldt HDMI-indgang (High Defination Multimedia Interface). Dette er dog ikke tilfældet med et analogt udgangssignal (AUDIO OUT).

# Tilslut eksterne subwoofer

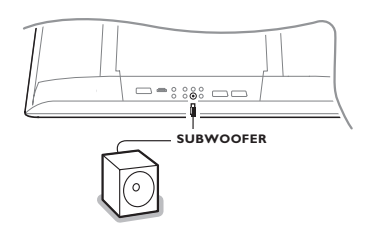

For at forbedre TV'ets lydgengivelse kan der tilsluttes en ekstern strømtilsluttet subwoofer (20 til 250 Hz).

- Tilslut den eksterne subwoofers audiokabel til SUBWOOFERbøsningen på undersiden af TV'et.
- 2 Vælg Ekstern subwoofer i opsætnings-, generelmenuen på s. 9.
- Hvis muligheden findes på subwooferen, indstilles den eksterne subwoofers frekvens til 100-120 Hz (alt efter personligt ønske).
- Hvis muligheden findes på subwooferen, indstilles den eksterne subwoofers lydstyrke.

Se også i den eksterne subwoofers brugsanvisning.

# Tilslutninger på siden af TV'et

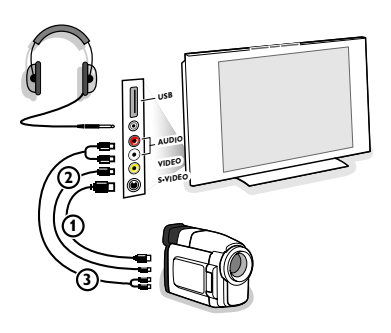

#### Kamera, Camcorder eller videospil

1 Tilslut Deres kamera, camcorder eller videospil som vist.

 Udstyret kobles til VIDEO (2) og AUDIO L (3) for monoudstyr. Endvidere tilsluttes AUDIO R (3) for stereoudstyr.
 S-VHS kvalitet med et S-VHS kamera kan kun reproduceres ved brug af S-VIDEO indgang (1) og AUDIO indgangen (3).
 Advarsel: Tilslut ikke kablerne (1) og (2) på samme tid, da dette kan give forstyrrelser i billedet!

#### Hovedtelefoner

- 1 Sæt stikket i hovedtelefonbøsningen  $\bigcap_{i}$  som vist.
- Tryk på K på fjernbetjeningen for at slukke for de indbyggede højttalere.

Udgangen til hovedtelefoner har en impedans mellem 8 og 4000 Ohm og 3,5 mm jackstik.

Vælg **Hovedtelefon-lydstyrken** i Lyd-menuen for at regulere lydstyrken.

#### **USB**-adapter

Tilslut dit udstyr (f.eks. et digitalt kamera, en USB memory stick) med en **USB**-udgangsadapter til USB-adapteren.

# Valg af tilsluttet ekstraudstyr

Tryk gentagne gange på - - tasten på fjernbetjeningen eller vælg Kilde i Opsætningsmenuen, se side 10, indtil EXT1, EXT2, EXT3, Side eller HDMI 1 vises på fjernsynsskærmen i overensstemmelse med, hvor De har tilsluttet Deres udstyr.

OBS: Det meste udstyr (dekoder, optager) foretager selv omstillingen.

# **Optagelse med EasyLink**

Optageren kan betjenes via Optager--menuen på TV-skærmen.

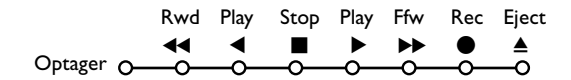

- 1 Tryk på MENU-tasten på fjernbetjeningen.
- 2 Vælg Optager-menuen med op/ned-cursoren.
- 3 Tryk på venstre/højre- og op/ned-cursorne for at vælge en af Optager-funktionerne.

Når der ses på TV kan ● tasten bruges til at starte optagelse. Hvis EasyLink-optageren har system-standby-funktion, og der trykkes på 🕁 tasten i 3 sekunder, sættes både TV og optager i standby-stilling.

# Optagelse på en optager med EasyLink

I TV-stilling er det direkte muligt at starte optagelse af det program, der ses på TV-skærmen. Tryk fortsat på ● optagelsestasten på fjernbetjeningen i mindst 2 sekunder.

Bemærk: Det forstyrrer ikke indspilningen, hvis der vælges andre programnumre på TV'et! Hvis De indspiller et program fra eksternt udstyr, som er tilsluttet **EXT1**, **EXT3** eller **Side** må der ikke vælges et andet TV-program på skærmen uden forstyrre indspilningen.

# Audio- og Videoudstyrtaster

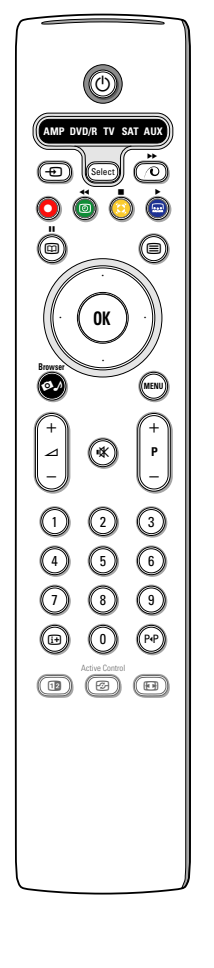

Fjernbetjeningen til dette system betjener følgende Philips-udstyr:TV, VCR, DVD, DVD/R, SAT (RC5/RC6), AMP (+TUNER), CD, CD/R.

Tryk på **Select** tasten for at betjene et af de apparater, der er indikeret i displayet (**AUX** = CD; **DVD**/**R** = DVD, **SAT** = SAT (RC5). Et andet apparat kan vælges ved igen at trykke. Vælg gentagne gange indenfor 2 sekunder. Kontrollampen blinker langsomt for at indikere det aktiverede apparat.

Tryk på en af tasterne på fjernbetjeningen for at betjene det eksterne apparat. Man kommer tilbage til TV-stilling ved at trykke på **Select**, medens kontrollampen blinker. Hvis der ikke foretages noget inden der er gået 60 sekunder, går fjernbetjeningen tilbage i **TV**-stilling.

Ønsker du ikke, at fjernbetjeningen skifter til tv-funktion, men at den bliver i den valgte funktion, skal du fortsætte på følgende måde:

Vælg den ønskede funktion v.h.a. tasten **Select**. Vent indtil lysdioderne er slukket. Tryk samtidig på tasten **Select** og tasten **OK** i mindst to sekunder. Fjernbetjeningen skifter ikke mere til tv og bliver i den valgte indstilling. For at vende tilbage til fjernbetjeningens standardindstilling (tv-funktion) gentages, hvad der er forklaret ovenfor om valg af tv-funktion.

Bemærk: Hvis der trykkes på **Select** tasten og den holdes nedtrykket i mere end 2 sekunder udsendes der en kommando for valg af enten RC5 eller RC6 system.

 For at skifte til standby
 For at gå i pause-stilling (VCR, DVD, CD)

RDS nyheder/TA (**AMP**); For at få afspilning i vilkårlig rækkefølge (**CD/R**)

- For optagelse
- For at gå tilbage (VCR, CD);
   For at søge nedad (DVD, AMP)
  - For at stoppe
- For at afspille
- For at gå hurtigt fremad (VCR, CD); For at søge opad (DVD, AMP)
- RDS display (AMP); For at vælge ønsket sprog i undertekster (DVD);

- i+ display information
- MENU For at tænde eller slukke for en menu
- P + For valg af afsnit, kanal, spornummer
- 0 9 indtastning af ciffertal
- P4P Tapeindeks (VCR), valg af et DVD-afsnit, valg af en frekvens (AMP)
- OVER timer
- Op/ned-cursor

til at vælge den næste eller den foregående disc (**CD**)

Venstre/højre-cursor til valg af det foregående eller det næste spor (CD) for at søge opad/nedad (AMP)

Desuden kan **DVD/R-, SAT-** og **AUX**-indikatorerne programmeres for at få DVD-R, DVD + modtager, DVD-R + modtager, SAT (RC6), CD-R og VCR til at fungere i stedet for.

- Vælg TV ved hjælp af Select-knappen.
- 2 Til program:
  - DVD-R, tryk på knappen OK + tast 2.
  - SAT (RC6), tryk på knappen OK + tast 4.
  - CD-R, tryk på knappen OK + tast 6. DVD + modtager, tryk på knappen OK + tast 7.
  - DVD-R + modtager, tryk på knappen OK + tast 8.
  - VCR, tryk på knappen OK + tast 9.

Vælg tilsvarende DVD/R-, SAT-, AUX-indikator. Fjernbetjeningen vil betjene din DVD-R, DVD eller DVD-R kombineret med en modtager (DVD/R), SAT (RC6) (SAT), CD-R eller VCR (AUX).

OBS: For at gå tilbage til fabriksindstillingen, skal enten batterierne fjernes i et par minutter, eller der skal trykkes på knappen **OK** + tast 1 (dvdfunktion); eller + tast 3 (SAT-RC5) eller + tast 5 (cd-funktion).

# Tips

| Vedligeholdelse af<br>skærmen                     | Rør ikke, tryk ikke, skrub ikke eller stryg ikke på skærmen med noget hårdt, da<br>dette kan ridse, ødelægge eller beskadige skærmen permanent.<br>Tør heller ikke skærmen af med støvklude med kemiske midler. Rør ikke ved<br>skærmoverfladen med bare hænder eller fedtede klude (visse arter af kosmetik er<br>skadelige for skærmen).<br>Tag strømmen fra TV'et før skærmen rengøres.<br>Hvis overfladen er blevet snavset, tørres den forsigtigt af med en blød,<br>absorberende klud eller andet blødt materiale som f.eks. et vaskeskind dyppet i lidt<br>vand.<br>Brug ikke acetone, toluol eller sprit, da dette forårsager kemisk skade. Brug ikke<br>rengøringsvæske eller aerosolrensere. Tør spyt eller vanddråber af med det samme,<br>da langtidskontakt med skærmen vil forårsage deformationer og farveudflydning. |
|---------------------------------------------------|----------------------------------------------------------------------------------------------------|
| Dårligt billede                                   | <ul> <li>Er der valgt det rigtige TV-system i den manuelle installeringsmenu ?</li> <li>Er Deres monitor eller antennen opstillet for nær ved højttalere, audioudstyr, eller lign.?</li> <li>Bakker eller høje bygninger kan være årsag til ekko- eller fantombilleder.<br/>Nogle gange forbedres billedkvaliteten ved at ændre udendørsantennens retning.</li> <li>Er billedet eller tekst-TV ugenkendeligt?<br/>Check om De har indtastet den rigtige frekvens, jfr. Installering, s. 7.</li> <li>Er lysstyrken, skarpheden og kontrasten ikke rigtigt indstillet ? Vælg Fabriks-<br/>indstilling i Opsætnings-menuen, Generel, se s. 8.</li> </ul>                                                                                                    |
| Intet billede                                     | <ul> <li>Er de medleverede kabler sat korrekt i (det ene antennekabel til TV, det andet antennekabel til videobåndoptageren, VGA-kablerne til displayet og alle netledninger) ?</li> <li>Er der slukket for børnelåsen ?</li> <li>Skift HDMI-kilden til en korrekt skærmfunktion, når der er tilsluttet et HDMI-udstyr.</li> <li>Ved svagt eller dårligt signal: kontakt din forhandler.</li> </ul>                                                                                                    |
| Digital forstyrrelse                              | Lav kvalitet i visse digitale billedmaterialer kan give forstyrrelser i det digitale<br>billede.Vælg i dette tilfælde Blød-stilling ved at bruge billedmenuen, smart-billede<br>uden manuelt at ændre på billedindstillingerne.                                                                                                    |
| Ingen lyd                                         | <ul> <li>Ingen lyd på nogen af kanalerne ! Kontrollér om lydstyrken er sat i minimum-<br/>stilling.</li> <li>Har De afbrudt lyden med K tasten?</li> </ul>                                                                                                    |
| Ingen løsning på<br>billed- eller<br>lydprobemet? | Sluk for fjernsynet og tænd for det igen. Forsøg aldrig selv at reparere fjernsynet.<br>Check sammen med forhandleren eller tilkald en tekniker.                                                                                                    |
| Fjernbetjening                                    | <ul> <li>Hvis TV'et ikke længere reagerer på signaler fra fjernbetjeningen, kan<br/>batterierne være brugt op, eller der kan være valgt forkert funktion.</li> <li>De kan stadig bruge MENU-tasten -/+ tasten på TV-apparatets højre side.</li> </ul>                                                                                                    |
| Standby                                           | I standby-stilling bruger TV'et energi, som forårsager luft- og vandforurening.<br>Energiforbrug: 1 W.                                                                                                    |
| Forskelligt                                       | Se Ekstra og Specifikationer på denne CD.                                                                                                    |
|                                                   |                                                                                                    |
| Rød indidkator<br>blinker                         | Sluk for fjernsynet og tænd for det igen.<br>Ingen løsning ? Check sammen med forhandleren eller tilkald en tekniker.                                                                                                    |

#### Opdatering af software til dit fjernsyn

Philips tilbyder opdatering af software til dit fjernsyn ved anvendelse af transportable eller USB-lagermedier som f.eks. USB memory stick.

Den nye software kan du selv installere i fjernsynet.

- Den nye software kan du få på to måder:
- Download fra Philips hjemmeside til din pc. Overfør det fra din pc til hukommelsesudstyret;
- Bed din forhandler om at få et hukommelseskort med den sidste opdatering.

#### Download:

**1** Gå til www.philips.com/support på din pc.

Ownload den nye software efter du har indtastet dit fjernsyns typenummer. Se fjernsynets brugsanvisning eller typepladen på dit fjernsyn.

#### Bærbare hukommelsesudstyr:

Oekomprimér det downloadede zip-arkiv. Overfør det til det bærbare hukommelsesudstyr (inkl. oversigtsstrukturen). Bemærk: Kun FAT/DOS-formatteret hukommelsesudstyr kan anvendes.

#### **Opdatering:**

- Afbryd strømmen til fjernsynet og fjern alt tilsluttet hukommelseskort eller USBudstyr.
- Indsæt det transportable medie som indeholder software-opdateringen.
   Tænd for fjernsynet igen.

(§ Fjernsyet skanner nu hukommelseskortet eller USB-hukommelsen, indtil det finder frem til det opdaterede indhold. Fjernsynet skifter til opdateringsfunktion (kun på engelsk), og efter nogle sekunder vises status for opdateringsproceduren. Bemærk: Hvis du forsøger at opdatere software, der er den samme som eller lavere end den aktuelle version, vil der blive bedt om en bekræftelse i løbet af proceduren. Når opdateringen er blevet gennemført, får du besked.

- Sluk for fjernsynet ved kontakten og fjern den transportable hukommelse.
- 8 Tænd for fjernsynet igen. Det vil nu starte med den nye software.

| Eksempel.                     |                            |            |  |
|-------------------------------|----------------------------|------------|--|
|                               |                            |            |  |
| Software Download             | Application                | V1.0       |  |
| SW Version<br>HW Id           | :TL31E-1.0_<br>:32PF9956/1 | 45678<br>2 |  |
| Upgrade busy                  | ••                         |            |  |
| Loading .                     |                            | Done       |  |
| Validating                    | Validating                 |            |  |
| Program                       | ming                       | Done       |  |
| usb0:\philips\hetv\T<br><1>   | L31E-1.1—45(               | 578.upg    |  |
| OK !<br>Operation Succesful ! |                            |            |  |

#### Eksempel:

Table of TV frequencies. Frequenztabelle der Fernsehsender. Liste des fréquences des émetteurs. Frequentietabel TV-Zenders. Tabella delle frequenze delle trasmittenti. Lista de las frecuencias de las emisoras. Lista das frequências dos emissores. Liste over TV senderne. Tabell over TV-frekvenser.

#### Tabell över TV-frekvenser. TV-taaiuustaulukko. Κατάλογος συχνοτήτων πομπών. Список частот передатчиков. A televizió-adóállomások frekvenciáinak a listája. Lista częstotliwości stacji nadawczych. Seznam frekvenčních pásem vysílačů. Zoznam frekvenčných pásiem vysielačov.

| EUROPE                  | E-EUROPE                | FRANCE                  |
|-------------------------|-------------------------|-------------------------|
| IFREQ (MHz)             | CANFREQ (MHz)           | CANFREQ (MHz)           |
| 2                       | R149./5<br>R2 59.25     | 255./5                  |
| 462.25                  | R377.25                 | 463.75                  |
| 5175.25                 | R485.25                 | 5176.0                  |
| 7189.25                 | R 6175.25               | 7192.0                  |
| 8196.25                 | R 7183.25<br>R 8 191.25 | 8                       |
| 10210.25                | R 9 199.25              | 10216.0                 |
| 11217.25                | R10207.25               | B116.75                 |
| 51                      | R11213.25<br>R12223.25  | D140.75                 |
| 52112.25                | S1105.25                | E159.75                 |
| 54119.25                | S2112.25<br>S3119.25    | G176.75                 |
| 5                       | S4126.25                | H188.75                 |
| 57147.25                | S6140.25                | J212.75                 |
| 8                       | S7147.25                | K224.75                 |
| 510168.25               | S9 161.25               | M248.75                 |
| 311231.25               | S10168.25               | N                       |
| 512236.25               | S12238.25               | P284.75                 |
| 514252.25               | S13245.25               | Q296.75                 |
| 515259.25               | S14252.25<br>S15259.25  | H1303.25<br>H2311.25    |
| 517273.25               | S16266.25               | H3319.25                |
| 518280.25<br>519287.25  | S17273.25<br>S18280.25  | H4327.25<br>H5335.25    |
| 20294.25                | S19287.25               | H6343.25                |
| 11                      | S20294.25<br>H1303.25   | H7351.25<br>H8359.25    |
| 3319.25                 | H2311.25                | H9367.25                |
| 14                      | H3319.25<br>H4 327 25   | H103/5.25<br>H11383.25  |
| 16                      | H5335.25                | H12391.25               |
| 17351.25<br>18 359.25   | H6343.25<br>H7 351.25   | H13399.25<br>H14 407.25 |
| 19                      | H8359.25                | H15415.25               |
| 110375.25<br>111 383 25 | H9367.25<br>H10 375.25  | H16423.25<br>H17 431.25 |
| 112 391.25              | H11 383.25              | H18439.25               |
| 113399.25<br>114 407 25 | H12391.25<br>H13 399 25 | H19447.25               |
| 115415.25               | H14407.25               | 22479.25                |
| 116423.25<br>117 431 25 | H15415.25<br>H16 423 25 | 23487.25                |
| 118439.25               | H17431.25               | 25503.25                |
| 119447.25               | H18439.25               | 26511.25                |
| 2479.25                 | 21471.25                | 28527.25                |
| 3487.25<br>4 495.25     | 22479.25<br>23 487.25   | 29535.25                |
| 5503.25                 | 24495.25                | 31551.25                |
| 6511.25<br>7 519.25     | 25503.25<br>26511.25    | 32559.25                |
| 8527.25                 | 27519.25                | 34575.25                |
| 9535.25                 | 28527.25                | 35583.25                |
| 1551.25                 | 30543.25                | 37599.25                |
| 2559.25<br>3            | 31                      | 38607.25                |
| 4575.25                 | 33567.25                | 40623.25                |
| 5583.25<br>6591.25      | 34575.25<br>35583.25    | 41631.25<br>42639.25    |
| 7599.25                 | 36591.25                | 43647.25                |
| 8607.25<br>9615.25      | 37599.25<br>38607.25    | 44655.25<br>45663.25    |
| 0623.25                 | 39615.25                | 46671.25                |
| 2631.25                 | 40623.25<br>41631.25    | 47679.25<br>48687.25    |
| 3647.25                 | 42639.25                | 49695.25                |
| 4655.25<br>5663.25      | 43647.25<br>44655.25    | 50703.25<br>51711.25    |
| 6671.25                 | 45663.25                | 52719.25                |
| 7679.25<br>8            | 46671.25                | 53                      |
| 9695.25                 | 48687.25                | 55743.25                |
| 0703.25                 | 49695.25                | 56                      |
| 2719.25                 | 51711.25                | 58767.25                |
| 3727.25                 | 52719.25<br>53727.25    | 59775.25<br>60783.25    |
| 5743.25                 | 54735.25                | 61791.25                |
| 6751.25<br>7759.25      | 55743.25<br>56751.25    | 62799.25<br>63807.25    |
| 8767.25                 | 57759.25                | 64815.25                |
| 9775.25                 | 58767.25<br>59 775.25   | 65823.25<br>66831.25    |
| 1791.25                 | 60                      | 67839.25                |
| 2799.25                 | 61791.25<br>62 799.25   | 68                      |
| 4815.25                 | 63807.25                | 37                      |
| 6                       | 64815.25<br>65823.25    |                         |
| 7839.25                 | 66831.25                |                         |
| 8847.25<br>9855.25      | 67839.25<br>68847.25    |                         |
|                         | 69855.25                |                         |

| ITALY                  |
|------------------------|
| CANFREQ (MHz)          |
| A53.75<br>B62.25       |
| C                      |
| E183.75                |
| F192.25<br>G201.25     |
| H210.25                |
| S1 105.25              |
| S2                     |
| S4                     |
| S6 140.25              |
| S7147.25<br>S8154.25   |
| S9161.25<br>S10 168.25 |
| S11231.25              |
| S12238.25<br>S13245.25 |
| S14252.25<br>S15259.25 |
| S16266.25              |
| S17273.25<br>S18280.25 |
| S19287.25<br>S20294.25 |
| H1303.25               |
| H2311.25<br>H3319.25   |
| H4327.25<br>H5 335.25  |
| H6                     |
| H7351.25<br>H8359.25   |
| H9367.25<br>H10375.25  |
| H11383.25              |
| H12391.25<br>H13399.25 |
| H14407.25<br>H15415.25 |
| H16423.25              |
| H17431.25<br>H18439.25 |
| H19447.25<br>21471.25  |
| 22479.25               |
| 24                     |
| 25503.25<br>26511.25   |
| 27519.25               |
| 29535.25               |
| 30543.25               |
| 32559.25<br>33567.25   |
| 34575.25               |
| 36591.25               |
| 37599.25<br>38607.25   |
| 39615.25<br>40623.25   |
| 41631.25               |
| 42639.25<br>43647.25   |
| 44655.25<br>45663.25   |
| 46671.25               |
| 47679.25               |
| 49695.25<br>50703.25   |
| 51711.25               |
| 53719.25               |
| 54735.25<br>55743.25   |
| 56751.25<br>57 759.25  |
| 58                     |
| 59775.25<br>60783.25   |
| 61                     |
| 63807.25               |
| 64815.25<br>65823.25   |
| 66831.25<br>67839.25   |
| 68                     |
| 09855.25               |
|                        |
|                        |

#### GB

The frequencies used by a cable company may differ from the frequencies on the table. Consult your cable company or your dealer for detailed information.

#### D

In Kabelfernsehanlagen können Abweichungen von den in den Frequenztabellen aufgeführten Frequenzen vorkommen. Bitte wenden Sie sich an Ihren Fachhändler oder Ihre Kabelfernsehgesellschaft, die Ihnen die zutreffenden Frequenzen mitteilt.

#### F

Les fréquences utilisées par une société de télédistribution peuvent être différentes de celles sur la liste des fréquences. Consultez votre société de télédistribution ou votre revendeur pour des informations plus détailées.

#### NL

De frequenties die gebruikt worden door een kabelmaatschappij kunnen verschillen van deze op de tabel. Raadpleeg uw kabelexploitant of uw handelaar voor meer informatie.

Le frequenze usate per una società di teledistribuzione possano essere differenti di quelle nella tabella. Consultate la società di teledistribuzione o il vostro rivenditore per informazione specifica.

#### E

Las frecuencias utilizadas por las empresas de distribución de señal por cable, pueden ser diferentes de las que se encuentran en esta tabla. Consulte con su compañia de distribución de televisión por cable o con su distribuidor para que le proporcionen una información más detallada.

As frequências utilizadas por uma sociedade de teledistribuição podem ser diferentes das indicadas na lista de frequências. Consultar a sociedade de teledistribuição ou o vendedor para informações mais detalhadas.

#### DK

Frekvenser benyttet af kabel operatører kan være afvigende fra disse, kantakt deres kabel operatør eller forhandler for næmere informa-tion.

#### N

Frekvensene som benyttes pa et kabelnett kan avvike fra de som er oppfört i tabellen. Kontakt ditt kabel-TV selskap eller din forhandler for næmere opplysninger.

Frekvenserna som används i kabel-TV-näten kan avvika från frekvenserna i tabellen. Kontakta ditt kabel-TV-bolag eller din radiohandlare för vidare information.

#### SF

Kaapeliyhtiöden käyttämät taajuudet voivat poiketa taulukossa olevista taajuuksista. Tarkat tiedot saat kaapeliyhtiösta tai myyjältä. GR

Οι συχνότητες που χρησιμοποιούνται από μια εταιρεία τηλεμετάδοσης είναι δυνατόν να είναι διαφορετικές από αυτές που περιέχει ο κατάλογος. (Συμβουλευθείτε την εταιρεία τηλεμετάδοσης ή τον πωλητή για λεπτομεφέστεφες πληφοφοφίες).

#### CEI

Частоты на которых передаёт телакампания могут отличаться от частот на данной таблице. (Обратиться к Вашей телекампании или Вашему продавцу за дополнительной информацией.

#### н

Egy televizió-adóállomás sugárzáshoz használt frekvenciatartományai lehetnek a táblázatban közöltektől eltérőek is. (Abban az esetben, ha bővebb információkra van szüksége, forduljon az eladóhoz.)

#### PI

Operator sieci telewizvinej może stosować inne czestotliwości, niż te, które figurują na tablicy (bardziej szczegółowych informacji na ten temat zasięgnąć u operatora lub sprzedawcy).

#### CZ

Frekvence používané některými televizními společnostmi se mohou lišit od údajů uvedených v tomto seznamu. Informujte se blíže u příslušné společnosti nebo v prodejně, kde jste televizor koupili.

#### SK

Frekvencie používané niektorými spoločnosťami televízneho prenosu sa môžu lišiť od údajov uvedených v tomto zozname. Informujte sa bližšie u príslušnej spoločnosti alebo v predajni, kde ste televízor kúpili.

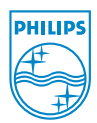

# Annex : Philips Flat TV Slideshow Format

Bemærkninger:

- Den seneste version af dette dokument kan findes på Philips' support website (www.philips.com/support).
- Brug typenumret på dit tv (f.eks. 32PF9956/12) for at finde dokumentationen og andre relaterede filer. - Philips kan ikke gøres ansvarlig for problemer, der kan opstå på grund af indholdet af dette dokument. Feil, som
- rapporteres til Philips, vil blive bearbejdet og publiceret på Philips' support website så hurtigt som muligt.

# Introduktion

Dette dokument forklarer, hvordan der kan laves en Philips slideshow-fil med baggrundslyd.

Vær opmærksom på, at indholdet i dette dokument henvender sig til teknikere eller faguddannede softwarebrugere.

For at starte slideshowet åbnes slideshow-filen i tv'ets Content Browser.

- Tryk på Ø./-knappen på fjernbetjeningen, efter et hukommelseskort eller en USB-enhed er tilsluttet, og tv'et er tændt.
- 2 Gå til det sted, hvor du har gemt slideshow-filen (.alb) på din bærbare hukommelsesenhed.
- 3 Vælg slideshow-filen og tryk på OK-tasten for at starte slideshowet.
- Tryk på OK-tasten for at stoppe slideshowet.

# Generelle regler

- Slideshowet bruger en almindelig ASCII XML-syntaks for oprettelse og redigering af slideshow-filerne ved hjælp af simple værktøjer.
- Alle referencer til netværksindhold skal baseres på indholdets globale adresse.
- Indholdet på en bærbar hukommelse (PM) har ikke en global adresse. Derfor kan indholdet fra en PM aldrig refereres fra et slideshow som ikke er gemt på selve PM'en.
- For at bevare flytbarheden bør et slideshow, som er gemt på en PM, KUN referere indhold på den samme PM. Referering af globale adresser kan resultere i inkonsekvenser, hvis PM ikke bruges på en netværkstilsluttet CE-enhed. Sidstnævnte er imidlertid ikke forbudt, men kun en anbefaling.
- Det anbefales, at URL's refererende PM-indhold baseres på en relativ sti, som starter fra det katalog, hvor slideshowet er gemt. Denne sti omfatter PM'ens enheds- eller drevnavn.

En absolut sti til indholdet vil også blive understøttet.

- Relativ sti: pictures\test1.jpg, tamper.jpg, ...\new\bird.jpg, ...
- Absolut sti: USB1:\pictures1\foo\_bar.jpg, C:\f1.jpg, \organisation.jpg, ...

# Generelt format

Nedenstående format og syntaks bruges for at oprette slideshow-filen (simpel ascii-tekst) med filtypen .alb (.ALB)

Eksempler: slshow1.alb, summer\_holiday\_2004.ALB, test.alb, ...

Efterfølgende syntaks bør bruges i forbindelse med oprettelsen af tekstfilen:

```
<?xml version="1.0" encoding="ISO-885h9-1" ?>
<philips-slideshow version="1.0" >
  <title>Title of the slideshow</title>
  <audio>audio url</audio>
  <slide-duration>30</slide-duration>
  <slides>
    <slide>slide 1 url</slide>
    <slide>slide 2 url</slide>
    <slide>slide 3 url</slide>
    <slide>slide 4 url</slide>
    <slide>slide 5 url</slide>
    <slide>slide 6 url</slide>
    . . .
    <slide>slide N-1 url</slide>
    <slide>slide N url</slide>
  </slides>
</philips-slideshow>
```

# Understøttede XML-tags

Nedenstående tabel giver en beskrivelse af XML-syntaksen.

| Tag navn          | Brug         | Beskrivelse                                                                                                    |
|-------------------|--------------|----------------------------------------------------------------------------------------------------|
| philips-slideshow | obligatorisk | Philips slideshow signatur inklusive version.                                                                                                    |
| title             | valgfri      | Titlen på spillelisten.                                                                                                    |
| audio             | valgfri      | Lyd-URL'en, som følger denne tag, definerer den musik, der<br>spilles i baggrunden under slideshowet.<br>En enkelt sang eller spilleliste (.m3u og .pls) er de eneste<br>gældende lydreferencer. Anden reference resulterer ikke i<br>nogen lydgengivelse. Hvis referencen er en enkelt sang, vil<br>denne blive gentaget hele tiden. Hvis referencen er en<br>spilleliste, vil spillelisten blive gentaget, når spillelisten er slut. |
| slide-duration    | valgfri      | Standard visningstid pr. slide (i 0,1 sek.). Tv-applikationen<br>støtter ikke nødvendigvis denne tag. Tv-applikationen kan<br>tvinge brugen af en eller flere forud definerede visningstider.<br>(Ikke understøttet af 32PF9956/12 tv-apparatet)                                                                                                    |
| slides            | obligatorisk | ldentificerer de slides, der skal vises.                                                                                                    |
| slide             | valgfri      | Identificerer den individuelle slides URL.                                                                                                    |

# Eksempel

```
<?xml version="1.0" encoding="ISO-8859-1" ?>
<philips-slideshow version="1.0" >
  <title>Select this to start slideshow</title>
  <audio>USB1:\Philips_Digital_Image_Gallery\Nature_clip.mp3</audio>
  <slide-duration>80</slide-duration>
  <slides>
    <slide>USB1:\Philips Digital Image Gallery\Philips001.jpg</slide>
    <slide>USB1:\Philips Digital Image Gallery\Philips002.jpg</slide>
    <slide>USB1:\Philips_Digital_Image_Gallery\Philips003.jpg</slide>
    <slide>USB1:\Philips Digital Image Gallery\Philips004.jpg</slide>
    <slide>USB1:\Philips Digital Image Gallery\Philips005.jpg</slide>
    <slide>USB1:\Philips Digital Image Gallery\Philips006.jpg</slide>
    <slide>USB1:\Philips Digital Image Gallery\Philips007.jpg</slide>
    <slide>USB1:\Philips Digital Image Gallery\Philips008.jpg</slide>
    <slide>USB1:\Philips Digital Image Gallery\Philips009.jpg</slide>
    <slide>USB1:\Philips Digital Image Gallery\Philips010.jpg</slide>
    <slide>USB1:\Philips_Digital_Image_Gallery\Philips011.jpg</slide>
    <slide>USB1:\Philips Digital Image Gallery\Philips012.jpg</slide>
    <slide>USB1:\Philips Digital Image Gallery\Philips013.jpg</slide>
    <slide>USB1:\Philips Digital Image Gallery\Philips014.jpg</slide>
    <slide>USB1:\Philips Digital Image Gallery\Philips015.jpg</slide>
    <slide>USB1:\Philips Digital Image Gallery\Philips016.jpg</slide>
    <slide>USB1:\Philips Digital Image Gallery\Philips017.jpg</slide>
    <slide>USB1:\Philips Digital Image Gallery\Philips018.jpg</slide>
    <slide>USB1:\Philips Digital Image Gallery\Philips019.jpg</slide>
    <slide>USB1:\Philips Digital Image Gallery\Philips020.jpg</slide>
  </slides>
</philips-slideshow>
```